# Gigaset

# QV830 - QV831 QV1030

# Oversigt

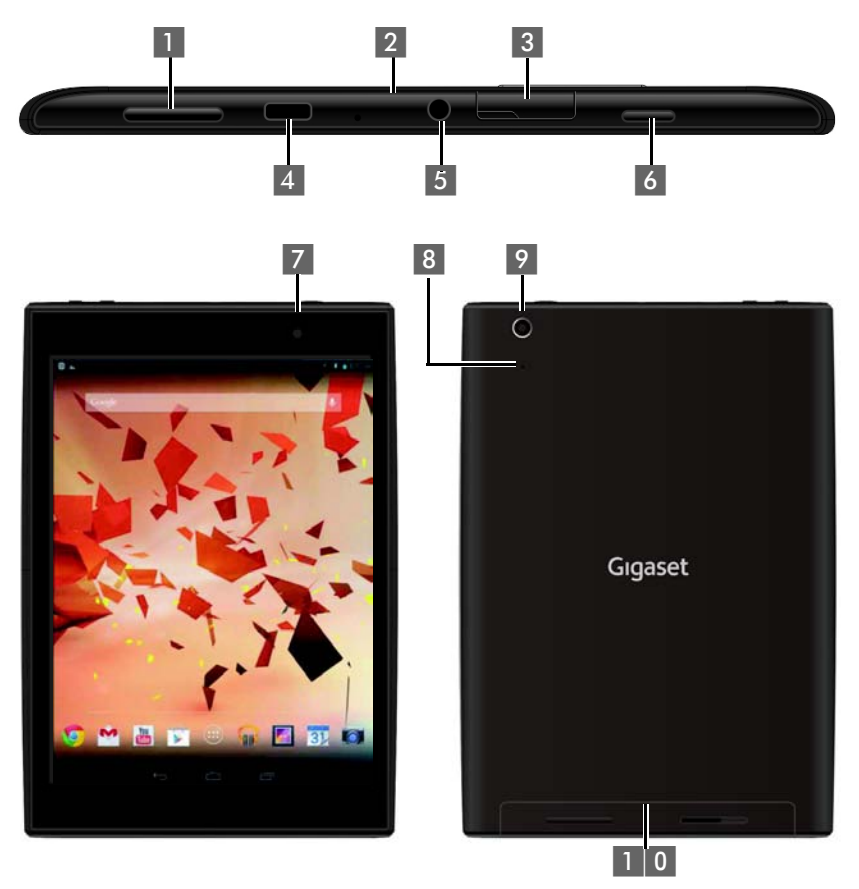

- 1 Lydstyrke (knap)
- 2 Mikrofon
- 3 Micro-SD-stik
- 4 Micro-USB-port
- 5 Lydstik

- 6 Tænd/sluk (knap)
- 7 Frontkamera
- 8 Nulstil (knap)
- 9 Bagkamera
- 1 0 Højttaler

# Oversigt

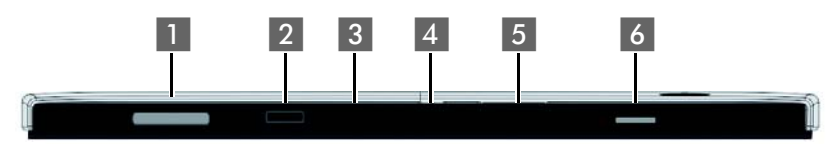

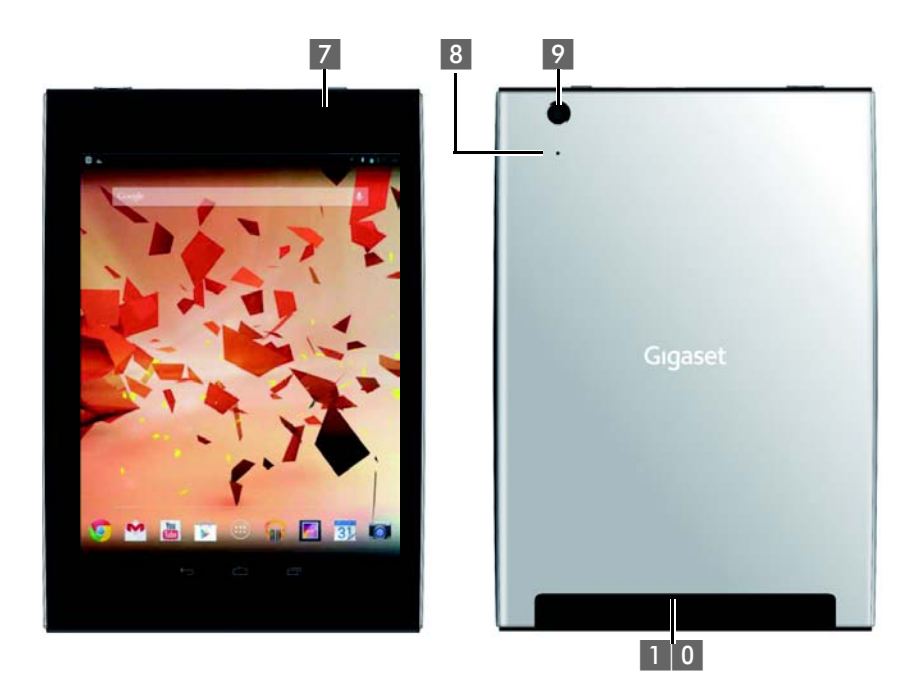

- 1 Lydstyrke (knap)
- 2 Mikrofon
- 3 Micro-SD-stik
- 4 Micro-USB-port
- 5 Lydstik

- 6 Tænd/sluk (knap)
- 7 Frontkamera
- 8 Nulstil (knap)
- 9 Bagkamera
- 1 0 Højttaler

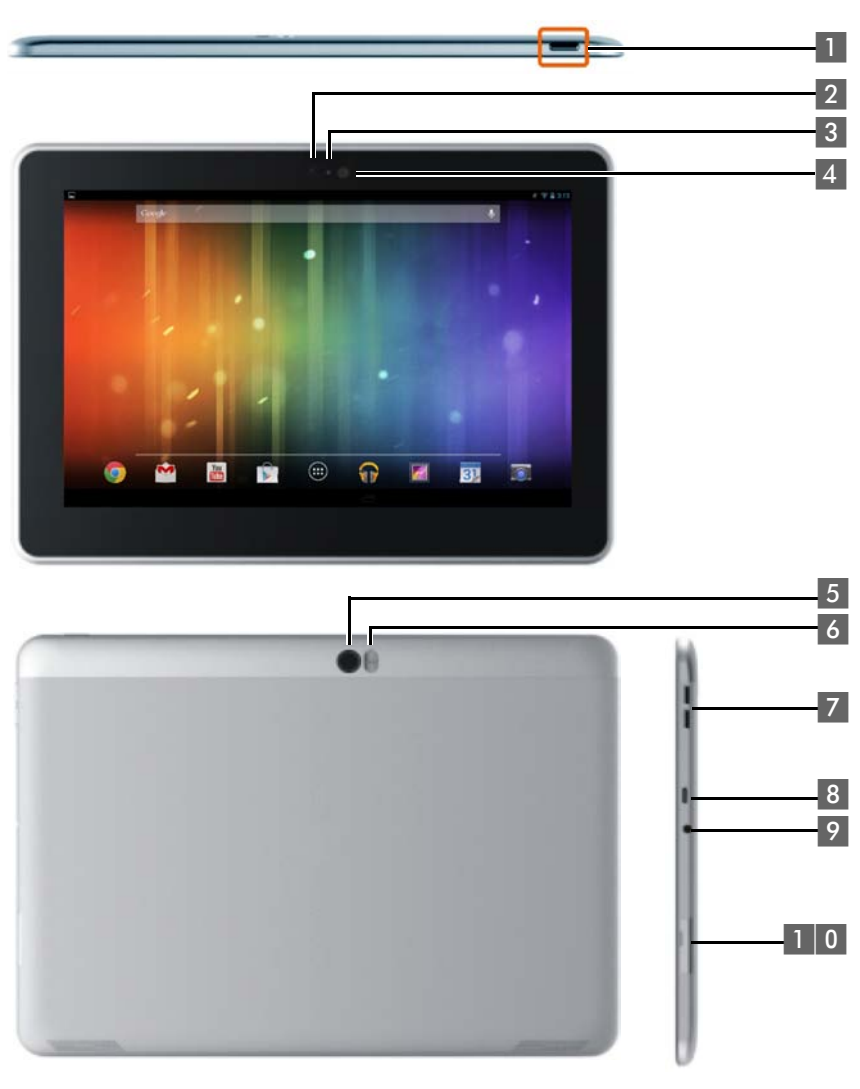

- 1 Tænd/sluk (knap)
- 2 Frontkamera
- 3 Mikrofon
- 4 Lysføler
- 5 Bagkamera

- 6 Lommelygte
- 7 Lydstyrke (knap)
- 8 Micro-USB
- 9 Lydstik
- 1 0 Micro-SD-stik

# Oversigt

# Taster

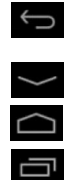

- Tilbag til foregåeende side.
- Luk dialogfelt, menu eller meddelelsesvindue.
- Luk tastaturfeltet
- Vis startside.
- Vis senest åbnede apps (kort tryk).
- App-administration (langt tryk på startsiden).
- Aben app-specifik menu (langt tryk).

# Displaysider

De her viste illustrationer er eksempler.

Startsider 1-5 (→ s. 17)

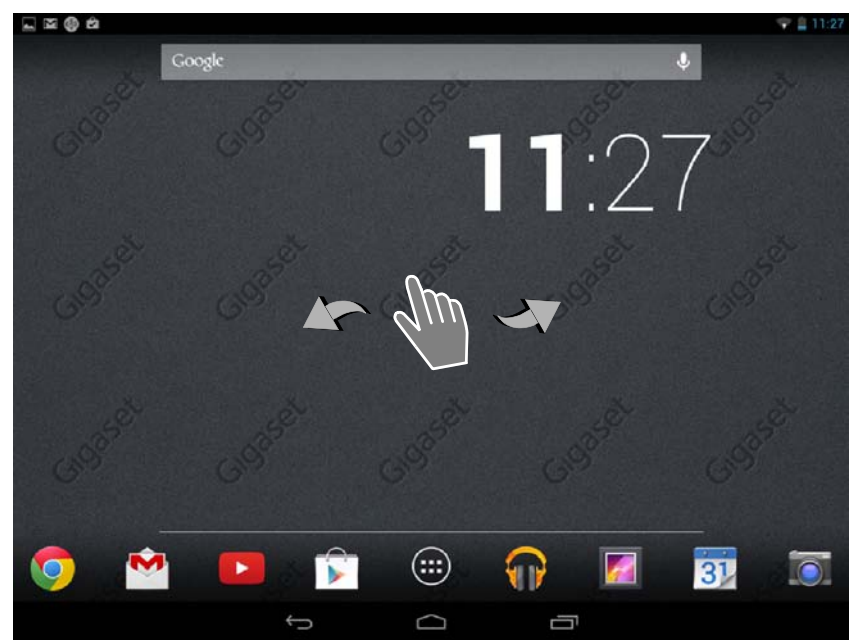

### Statusside (+ s. 19)

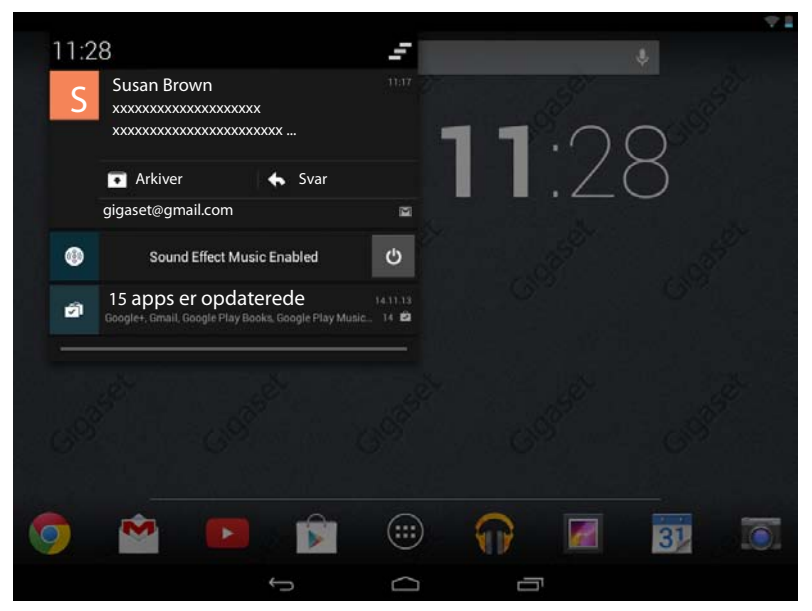

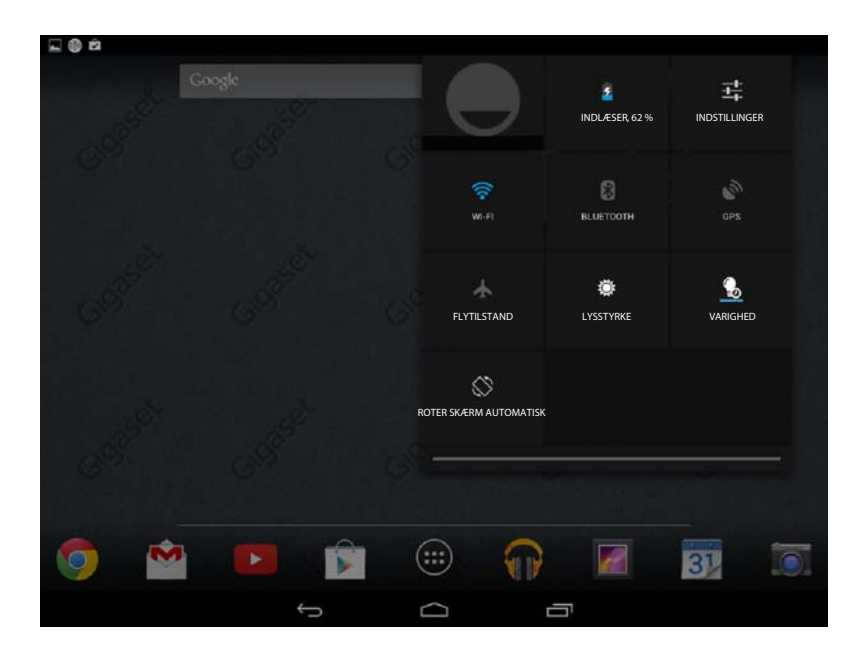

### Apps APPS WIDGETS = Blogger Browser Calculator Calendar Clock Gallery Sª. 8 **g**+ " 1 Maps Google Settings Кеер Local + + Play Games Play Movies & Movie Studio People Play Books Play Music Play Store Settings You Tube Sound Recorder Tanslate

Applikationssider (→ s. 20)

## Widgets

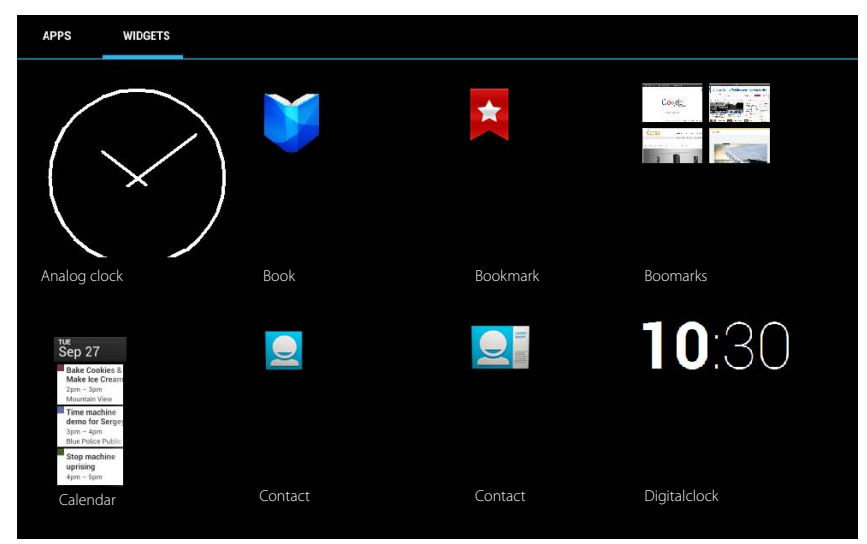

# Indhold

# Sikkerhedsanvisninger

|       | Læs sikkerhedsanvisningerne og betjeningsvejledningen grundigt igennem, før<br>tabletten tages i brug.<br>Informér dine børn om indholdet og brugen af enheden og om risikoen ved mis-<br>brug af enheden.                                                                                                    |
|-------|----------------------------------------------------------------------------------------------------|
|       | Anvend kun den strømadapter, som er anført på enhederne.                                                                                                    |
|       | Dette produkt indeholder indbyggede akkumulatorer, som ved enden af dens leve-<br>tid, ikke må bortskaffes med almindeligt husaffald. Det skal afleveres på en gen-<br>brugsstation til genbrug af elektrisk og elektronisk udstyr. Symbolet af en gennem-<br>streget skraldespand gør opmærksom på dette (se "Bortskaffelse").                                                                                           |
| •     | Medicinske apparaters funktion kan blive påvirket. Vær opmærksom på de tekniske<br>betingelser, som gælder i det pågældende miljø, f.eks. en lægepraksis.<br>Hvis du bruger medicinsk udstyr (f.eks. en pacemaker), skal du kontakte apparatets<br>producent for yderligere oplysninger. Her vil du kunne få oplysninger om, i hvor høj<br>grad det pågældende udstyr er immunt over for fremmede, højfrekvente energier. |
|       | Apparaterne er ikke beskyttet mod vandstænk. Opstil dem derfor ikke i vådrum som<br>f.eks. badeværelser eller brusekabiner.                                                                                                    |
| *     | Anvend ikke apparaterne i omgivelser, hvor der er eksplosionsfare, f.eks. malerværk-<br>steder.                                                                                                    |
|       | Hvis du overlader din Gigaset-tablet til andre personer, skal betjeningsvejledningen<br>følge med.                                                                                                    |
|       | En defekt basestation bør tages ud af drift eller repareres af serviceafdelingen, idet den kan forstyrre andre radiotjenester.                                                                                                    |
|       | Brug ikke tabletten, hvis displayet er revnet eller knust. Knust glas eller plast kan<br>give skader på hænder og ansigt. Lad tabletten blive repareret af servicen.                                                                                                    |
| NO NO | Undgå at lytte til tale eller musik ved høj lydstyrke over længere tid for at undgå<br>høreskader.                                                                                                    |

# Ibrugtagning

# Kontroller pakkens indhold

- en tablet,
- et USB-kabel,
- en strømforsyning,
- en kort vejledning og et tillæg.

i

For at kunne benytte internettjenester på tabletten, skal du bruge en driftsklar router med WLAN-funktion og internetforbindelse, som du kan tilmelde dit tabletten til som WLAN-client ( $\rightarrow$  s. 31).

# Ibrugtagning af tabletten

Displayet er beskyttet med folie. Fjern beskyttelsesfolien!

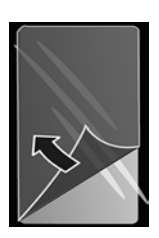

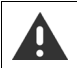

Beskyttelseshylstre/-folier fra andre producenter kan påvirke betjeningen af din tablet.

# Opladning af batteri

Enheden leveres delvist opladet. Oplad den helt inden brug.

## Gigaset QV830 / QV831

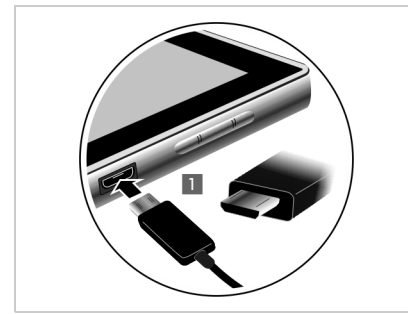

 Sæt USB-kablets lille stik vandret og uden at det sætter sig fast i mikro-USB-porten på enheden 1.

Mikro-USB-stikkets rundede side skal pege mod tablettens **bagside**.

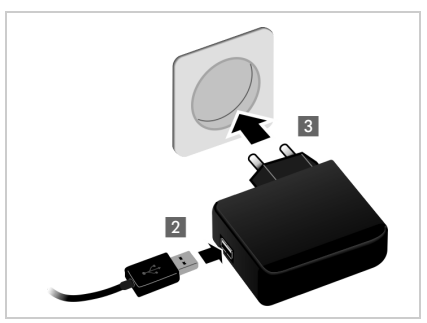

- Sæt USB-kablets store stik i USB-stikket på strømforsyningen 2.
- Sæt strømforsyningens stik i stikdåsen 3.

## Ibrugtagning

- Sæt stikket i strømforsyningen, og skub det nedad, indtil det går i hak 1.
- Skub klappen i retningen mod stikket, indtil den går i hak 2.

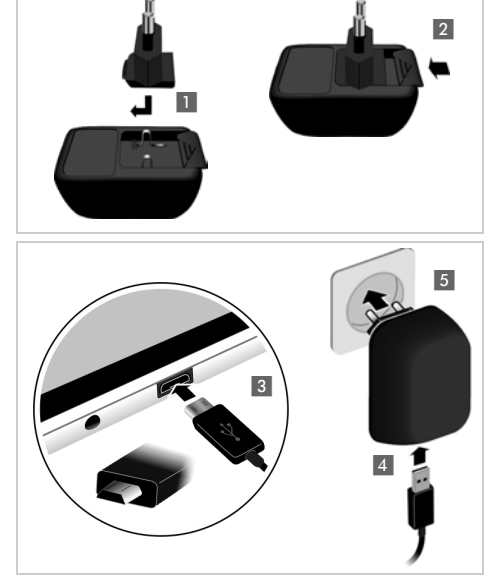

- Sæt USB-kablets lille stik vandret og uden at det sætter sig fast i mikro-USB-porten på enheden 3. Mikro-USB-stikkets rundede side skal pege mod tablettens displayside.
- Sæt USB-kablets store stik i USB-stikket på strømforsyningen 4.
- Sæt strømforsyningens stik i stikdåsen 5.
  - Anvend kun den medfølgende strømforsyning.
  - Batteriets ladekapacitet reduceres af tekniske årsager efter et stykke tid.

# Grundopsætning med installationsguiden

Når tabletten tændes, starter installationsguiden.

Installationsguiden guider dig igennem de vigtigste indstillinger for tabletten. Under installationen har du brug for nedenstående oplysninger

- Adgangsoplysningerne til dit WLAN (netværksnavn og adgangskode). For at kunne bruge internettjenesterne på din tabletten har du brug for en router med WLAN-funkton og internetforbindelse.
- Log-in-oplysninger til din Google-konto, hvis du allerede har oprettet en.

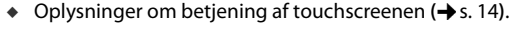

Oplysninger om indtastning af tekst (+ s. 15).

### Installationens forløb

i

- Hvis du vil ændre det indstillede sprog, vælg det ønskede sprog fra listen.
- > Tryk derefter på Start for at starte installationen.

Nedenstående indstillinger foretages med installationsguiden:

WLAN-forbindelse

For at oprette forbindelse til en Google-konto, skal der oprettes en internetforbindelse via WLAN. Til det skal du nu sætte WLAN-forbindelsen op. Yderligere oplysninger → s. 31.

Google-konto

Du har brug for en Google-konto, hvis du vil benytte Google-tjenester, f. eks. synkronisering af kontakter mellem forskellige programmer og enheder. Du kan tilmelde tabletten til en eksisterende konto eller oprette en ny konto. Yderligere oplysninger  $\rightarrow$  s. 52.

Yderligere Google-tjenester

Du kan logge på Google+™ og foretage indstillinger for køb på Google Play™, for Googlelokalisering og sikring af din tablet via Google.

> Tryk på Afslut for at lukke guiden og for at gemme indstillingerne.

# Din tablet er nu klar til brug!

| i | ٠ | Installationsguiden startes, når tabletten tændes første gang. Den startes<br>desuden, når du har nulstillet tabletten til fabriksindstillingerne. Så længe den<br>ikke er ble <u>vet a</u> fsluttet, startes den hver gang tabletten tændes. |
|---|---|----------------------------------------------------------------------------------------------------|
|   | ٠ | I menuen 🔜 Indstillinger kan du ændre de foretagne indstillinger og foretage vderligere indstillinger.                                                                                                    |

# Hvad vil du gøre nu?

Når tabletten er idriftsat uden fejl, kan du straks bruge den, tilpasse tabletten dine personlige behov ( $\rightarrow$  s. 18) eller først gøre dig fortroligt med dens betjening ( $\rightarrow$  s. 14).

# Individuel udformning af startsider

Saml vigtige apps, widgets og telefonnumre på startsiderne, som du vil starte med et enkelt "touch". (→ s. 18).

# Download af flere apps

Med Google Play<sup>m</sup> har du adgang til tusindvis af andre apps, som du kan bruge til individuel udformning af din tablet ( $\rightarrow$  s. 50).

# Opsætning af en e-mail-konto

Med en e-mail-konto kan modtage og sende e-mails som på en computer (+ s. 41).

## Synkronisering med Google- eller Outlook-kontakter

Synkroniser kontaktlisten, postkassen/voicemailen og kalenderen med data på andre enheder (+ s. 52).

# Download billeder, videoer og musik på dit tablet

Download billeder, videoer eller musikfiler på din tabletten. Med tilsvarende apps kan du se dem, afspille dem og redigere dem (→ s. 49).

# Surfe på internettet

Brug tablettens browser til at surfe på internettet, angiv dine bogmærker eller indstil browseren efter dine behov ( $\rightarrow$  s. 46).

## Beskyttelse af tablet

Beskyt din tablet mod utilsigtede eller uautoriserede handlinger med tilsvarende sikkerhedsindstillinger ( $\rightarrow$  s. 27).

Hvis du har spørgsmål i forbindelse med brugen af din tablet, kan du læse tippene til afhjælpning af fejl (→ s. 57) eller du kan kontakte vores kundeservice.

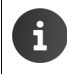

Nogle af de funktioner, der beskrives i betjeningsvejledningen, er ikke tilgængelige i alle lande.

# Oplysninger om betjeningsvejledningen

# Online-hjælp

Oplysninger om betjening af tabletten kan du også finde online på enheden. Når tabletten er tilsluttet til WLAN og kan oprette forbindelse til internettet, kan du benytte online-hjælpen på tabletten.

Åben i applikationssiden, og tryk på Hjælp.

Du har adgang til en tindholdsfortegnelse, et Fin stikordsregister og en Q søgefunktion, så du hurtigt kan finde den ønskede information. Du kan bladre gennem hjælp-siderne med  $\blacksquare$  .

På den første side finder du udførlige oplysninger om navigationsmulighederne med onlinehjælpen.

# Visning af de trin, du skal udføre i betjeningsvejledningen og online-hjælp

Gigaset-tablettens taster vises som følger i denne betjeningsvejledning:

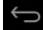

Tilbage-tast Startside-tast

t 🔄 Seneste-tast

Oversigt over displaysymboler (+ s. 19).

# **Eksempel: Skifte sprog**

Illustration i betjeningsvejledningen:

▶ (III) Applikationsside ▶ 📑 Indstillinger ▶ 🔝 Sprog og input ▶ Sprog ▶ Vælg sprog.

Gør følgende:

- Fryk på startside-tasten fra en vilkårlig betjeningssituation. Startsiden vises.
- Tryk på symbolet mederst i midten. Siden med alle tilgængelige apps (applikationsside) åbnes.
- Tryk på symbolet <a></a>
   Appen Indstillinger åbnes.
- Bladre frem til opslaget Sprog og input. Tryk på opslaget.
- Tryk på Sprog.

Bladre gennem listen over sprog. Vælg det ønskede sprog.

# Betjening af tabletten

# Tænde/slukke tabletten

Sådan tænder du tabletten:

Aktivering/deaktivering af display: Sådan slukker du tabletten:

- > Tryk længe på tænd/sluk-knappen
- Tryk kort på tænd/sluk-knappen.
- ▶ Tryk længe på tænd/sluk-knappen ▶ Sluk ▶ OK.

i

Hvis displaylåsen er slået til: ▶ Slå displaylåsen fra (→ s. 21).

# Betjening af touchscreenen

Tabletten betjenes via displayet. Symboler, listeopslag, knapper og valgflader, der vises på displayet, er berøringsfølsomme flader. Ved at trykke eller berøre disse flader og ved at flytte fingeren henover displayet kan du indstille og starte funktioner og navigere mellem de forskellige sider.

Brug følgende handlinger til betjening af touchscreenen:

# Trykke på

 Tryk på et symbol på applikationssiderne, et opslag på en liste eller en option for at aktivere funktionen eller for at vælge listeopslaget.

# Berør, og hold fingeren nede

▶ Berør et objekt i mere end 2 sek. for at starte en handling. Du kan påvirke reaktionstiden (→ s. 25).

## Eksempel:

 Berør en app på applikationssiderne, og hold fingeren nede for at kopiere den til startsiden (→ s. 18).

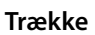

 Berør et objekt og træk det over displayet til en anden position.

### **Eksempel:**

 Berør appen på startsiden, hold fingeren nede, og træk appen opad til Fjern for at slette den fra startsiden.

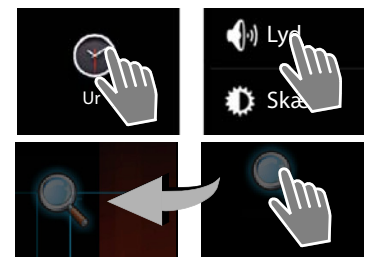

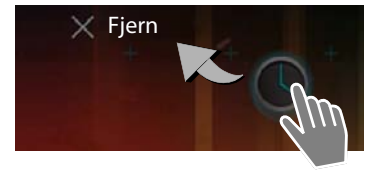

# Flytte fingeren

 Flyt fingeren opad/nedad eller til højre/venstre på displayet for at bladre i lister eller at bladre fra side til side.

Mens du scroller/bladrer vises et rullepanel til højre/forneden. Det viser størrelsen og positionen for den synlige del.

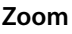

Ved nogle apps kan du forstørre eller mindske displayudsnittet, f. eks. for at få vist billeder eller at zoome ind på kort.

 Berør displayet med to fingre og bevæg dem mod hinanden (mindske) eller flyt dem fra hinanden (forstørre).

Forudsætning: Appen skal understøtte zoom. Oplysninger om browserens zoomegenskaber → s. 47.

# Indtastning af tekst

Ved funktioner med tekstindtastning vises et tastatur.

Tastaturlayoutet afhænger af det indstillede sprog.

# Indtastning af tekst og tal

 Tryk på tastsymbolerne for at indtaste bogstaver eller tal.

# Tryk på:

- Shift): Skifte mellem store og små bogstaver.
- 7123 / ABC : Skift mellem indtastning af tal og specialtegn eller bogstaver.
- > Vilkårlig position: Placer markøren dette sted.
- Næste: Gå til næste indtastningsfelt.
- Udfør: Afslut indtastningen.

# Skjul tastatur

Tryk på tilbage-tasten.

Eksempel

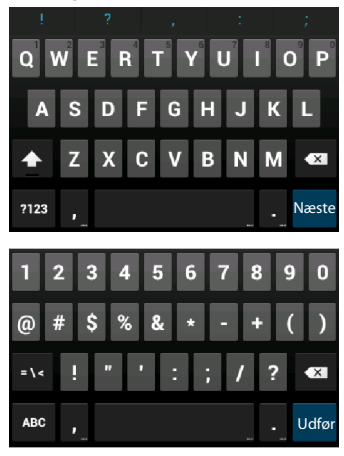

# nøjre/forneden. Det v or den synlige del.

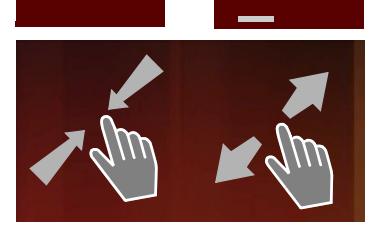

Betjening af tabletten

# Rette fejlindtastninger

- 🕨 Slet tegn foran markøren: 🕨 Tryk kort på 🔍
- Slet hele tal- eller tekstfeltets indhold: > Tryk længe på

# Indtastning af specialtegn

Specialtegn (diakritiske tegn) er varianter af bestemte bogstaver, der afhænger af sproget, f. eks. omlyde.

 Berør udgangsbogstaverne og hold fingeren nede på dem. Vælg det ønskede tegn fra den viste liste.

Tegnenes tilgængelighed afhænger af det indstillede sprog og tastaturindstillingen.

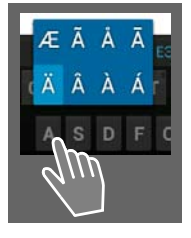

# Klippe, kopiere og indsætte tekst

| $\checkmark$ | VÆLG ALLE             | 🔀 KLIP | E KOPIER | 🖹 INDSÆT |
|--------------|-----------------------|--------|----------|----------|
|              | INDSÆT<br>Susan Brown | ]      | , ~      |          |

Vælg ord: > Berør ordet eller tryk på det to gange. Ordet fremhæves.

Vælg et helt tekstfelt: Berør ordet, og hold fingeren nede, eller tryk to gange på ordet.

Tryk på VÆLG ALLE. Hele tekstfeltets tekst fremhæves.

Klip den fremhævede tekst: 🕨 Tryk på 🔀

Kopier den fremhævede tekst: > Tryk på

Indsæt tekst fra udklipsholder: → Tryk på 📄. Eller: → Berør stedet, og hold fingeren nede. → Tryk på Indsæt.

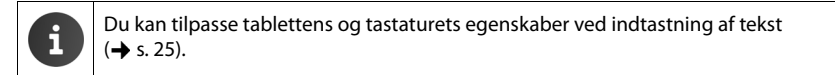

# Startsider

Startsider er udgangspunktet for alle tablettens funktioner. Der er fem startsider. Når tabletten er blevet tændt, vises den mellemste af de fem sider.

Med startside-tasten 👝 kan du åbne den senest viste startside i enhver betjeningssituation.

### Eksempel

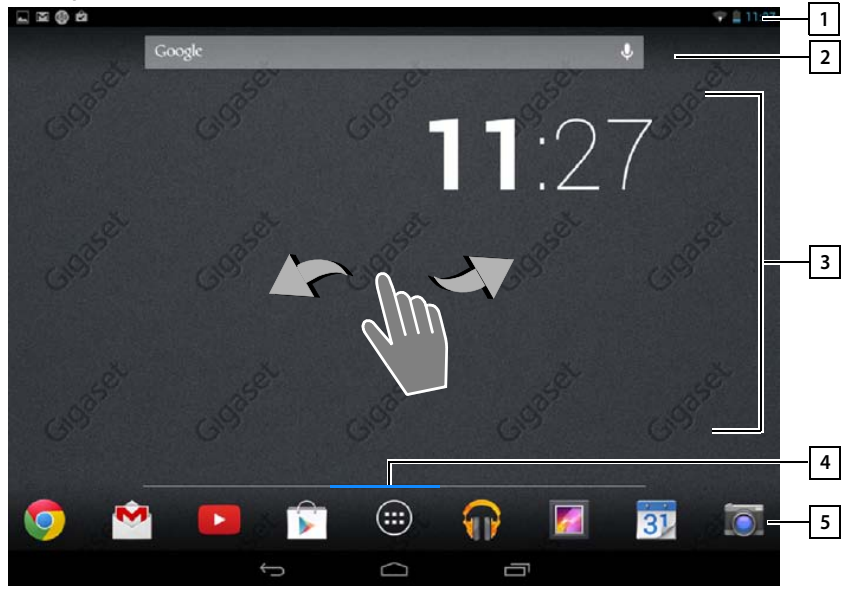

1 Statuslinje (→ s. 19)

21 Google-søgefunktion (+ s. 50)

### 3 Anvendelsesområde, kan konfigureres (→ s. 18)

Fem sider, som du kan udforme individuelt.

- Her kan du samle funktioner, som du ønsker at have hurtig adgang til.
- > Flyt fingeren horisontalt over displayet for at skifte mellem siderne.

4 På den blå bjælke, som vises kortvarigt når du bladrer, kan du se, hvilken af de fem sider der vises lige nu.

### 5 Funktionslinje

Hyppigt anvendte funktioner (er ens på alle sider)

- ◆ I midten: Menuen med alle apps og widgets, der er tilgængelige på tabletten (→ s. 20).
- Øvrige funktioner kan du vælge frit, f. eks. Telefon, Personer, Browser.

### **Betjening af tabletten**

# Individuel udformning af startsider

Sammensæt vigtige apps, som du ønsker at starte med et "touch" direkte fra standbytilstanden.

# Kopiering af appen til startsiden

- Bladre frem til den side, som du vil konfigurere.
- ▶ ( Applikationsside ▶ Vælg APPLIKATIONER eller WIDGETS.
- Berør den ønskede app eller en widget, og hold fingeren nede. Objektet kopieres til startsiden. Du kan skifte til en anden startside ved at trække objektet til højre eller venstre kant.
- > Træk objektet til den ønskede placering på startsiden.

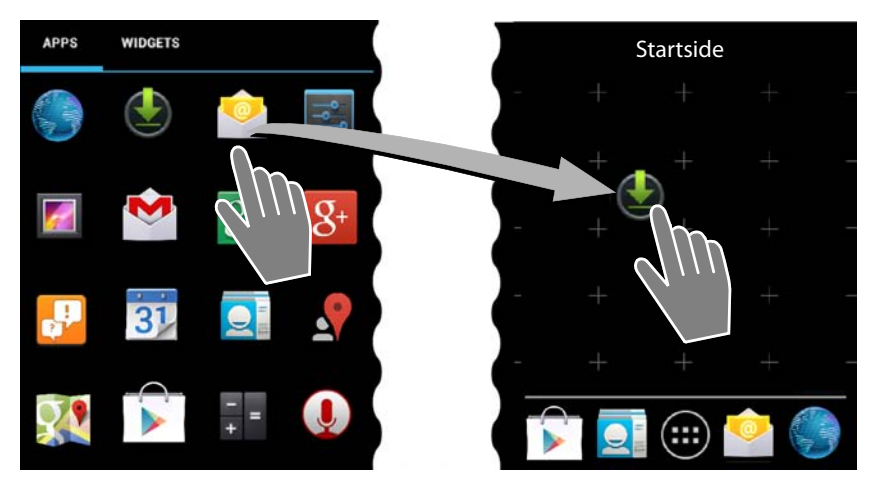

# Sletning af app/widget fra en startside

Berør symbolet på startsiden, og træk det opad til Fjern.

Apps/widgets fjernes kun fra startsiden, men ikke fra programsiderne. Hvis et hurtigopkald slettes, forbliver det tilhørende opslag i kontaktlisten uændret. Indstillingerne for alle øvrige funktioner (f. eks. vækning) ændres ikke.

# Fjern

# Valg af baggrund for en startside

Som baggrund for en startside kan du bruge billeder fra dit galleri eller allerede installerede tapeter eller levende tapeter.

- Berør startsidens baggrund, og hold fingeren nede på den. > Galleri, Tapeter eller Levende tapet.
- ▶ Vælg det ønskede motiv. ▶ Angiv tapet.

# Statuslinje og statussider

# Statuslinje

På statuslinjen angiver symbolerne driftstilstanden og tablettens aktuelle indstillinger.

### Eksempel

| Symbol | Betydning                                  |
|--------|--------------------------------------------|
|        | Batteriets ladetilstand (uden for laderen) |
| 5      | Batteriet oplades (aktuel ladetilstand)    |
|        | WLAN-modtagestyrke                         |
| $\geq$ | Ny e-mail modtaget                         |
| ÷      | Forbundet med computeren via USB           |
| O      | Vækkeuret er slået til                     |

Du kan få vist flere applikationsspecifikke symboler.

# Statussider

På statussiderne finder du detaljerede oplysninger om tablettens status og indtrufne hændelser, f. eks. nye beskeder, tilgængelige downloads eller andre beskeder fra apps.

Du kan altid få vist en statusside, når statuslinjen er synlig.

## Åbning af statusside

 Berør statuslinjen, og åbn statussiden ved at trække den ned.

Venstre: Visning af hændelser

Højre: Visning af vigtige indstillinger

## Hændelser

Ny hændelser listes.

### Reagere på en hændelse

Afhængigt af beskedtypen kan du udføre handlinger, f. eks. svare direkte på en e-mail.

 Tryk på et listeopslag for at åbne den tilhørende app eller indstilling.

### Sletning af alle hændelser

Tryk på for at slette alle opslag på statussiden.

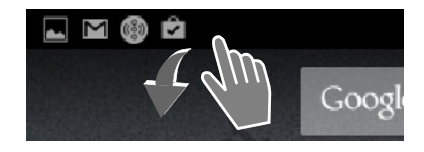

### Eksempel

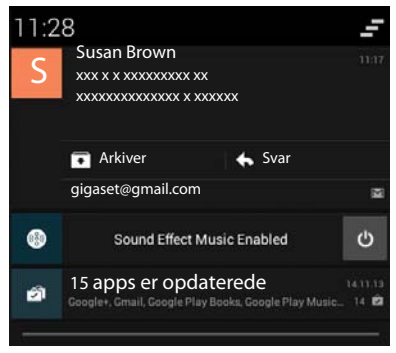

## Betjening af tabletten

# Indstillinger

På højre statusside vises vigtige indstillinger og funktioner.

Tryk på en funktion, hvis du vil ændre den tilhørende indstilling, f. eks. for at indstille displayets lysstyrke eller at slå Bluetooth til eller fra.

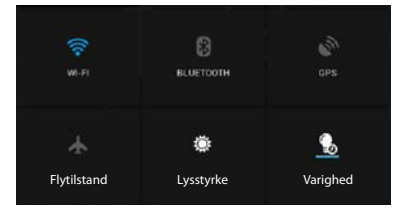

# Luk statussiden

▶ Tryk på tasten 🥌 , eller berør statussiden forneden, og træk siden opad.

# Applikationssider

Din tablet stiller mange applikationer (apps og widgets) til rådighed. De sorteres i alfabetisk rækkefølge (kan ikke ændres).

Apps er applikationer, som er tilgængelige på din tabletten.

Widgets er elementer, som især er beregnet til at blive vist på en startside, f. eks. et ur, et uddrag af kalendere for den aktuelle dag, en vigtig post fra kontaktlisten eller et hurtigopkald.

## Åbning af applikationssider

- Åben startsiden. Tryk på 1000.
- > Tryk på APPLIKATIONER eller på WIDGETS.

Listerne med apps og widgets kan omfatte flere sider.

> Flyt fingeren mod højre eller mod venstre over displayet for at bladre gennem siderne.

## Eksempel

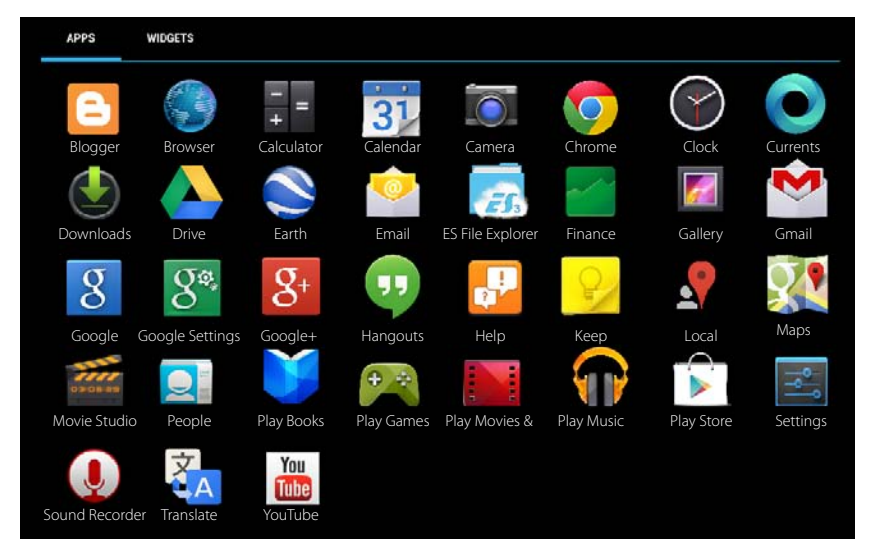

### Download af yderligere apps og widgets til tabletten

Din tablet er baseret på Android™-platformen. Du kan udvide tablettens funktionalitet ved at installere yderligere apps og widgets (→ s. 50).

# Aktivering/deaktivering af display

Når du ikke berører displayet, skiftes efter et stykke tid **automatisk** til standbytilstand. D.v.s. det bliver mørkt og man kan ikke længere foretage indtastninger. Tasternes almindelige funktion deaktiveres også. Du kan ændre tidsrummet, hvorefter displayet automatisk skifter til standbytilstand (→ s. 24).

# Sådan sætter du displayet manuelt i standbytilstand / Sådan afslutter du displayets standbytilstand

- > Tryk kort på tænd/sluk-knappen.
- ▶ Hvis displaylåsen er aktiveret, indikeres dette. ▶ Frigiv displayet.

# Frigivelse af display

i

Du kan vælge forskellige sikkerhedsniveauer for displaylåsen (→ s. 27): Ingen (default), Træk fingeren hen over, Ansigtslås, Mønster, PIN-kode, Adgangskode.

Ved indstilling "Træk fingeren hen over": Derør lås-symbolet, og træk det til højre.

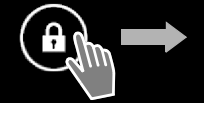

Ved indstilling "Mønster": > Forbind fire punkter med hinanden i den angivne rækkefølge.

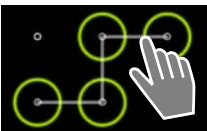

Ved indstilling "Ansigtslås": ► Hold tabletten foran ansigtet (ansigtsgenkendelse).

Ved indstilling "PIN-kode" eller "Adgangskode": > Indtast pinkode eller adgangskode.

# **Rotation af displayet**

Nogle apps, f. eks. browseren eller kalenderen, kan bedre betjenes i tværformat. Hertil kan du dreje tabletten.

> Drej tabletten. Efter nogle sekunder vises displayets indhold i tværformat.

Forudsætning: Funktionen Roter skærm automatisk skal være aktiveret (+ s. 24).

# Nulstilling af systemet (QV1030)

- Tryk på Tænd/sluk-knappen, og hold den nede i 8 sekunder.
- Tænd for apparatet.

# Generelle indstillinger

Tabletten er forudindstillet. Du kan ændre disse indstillinger efter behov.

I generelle indstillinger for tabletten kan du foretage i indstilingsmenuen.

Applikationsside Indstillinger.

Applikationsspecifikke indstillinger kan du ændre i genvejsmenuen for den pågældende app.

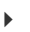

Genvejsmenu 🕨 Indstillinger.

# Betjeningselementer

Der findes følgende betjeningselementer til indstilling af værdier og valg af optioner:

# Aktiver/deaktiver funktion

Aktiverede indstillinger vises med 🗹 🛛

Tryk på en boks.

# Vælg option

Ved enkelte indstillinger kan du vælge blandt flere optioner. Den valgte option vises med **O**.

> Tryk på den ønskede option.

# Slå funktionen til/fra

Berør knappen, og træk den til højre/venstre.

# Juster

Til trinløse indstillinger (f. eks. lydstyrke) kan du bruge skydeknappen.

 Klik på skydeknappen på den aktuelle position, og træk den til højre/venstre.

Eller

> Tryk på skydeknappen på den ønskede position for at indstille en værdi direkte.

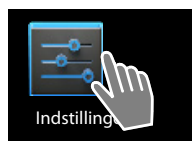

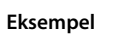

Slå alarm til

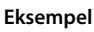

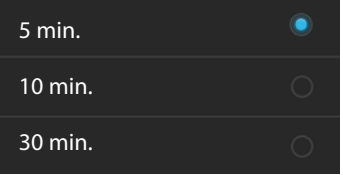

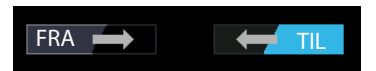

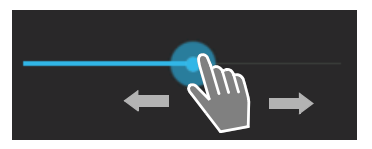

# Indstilling af en værdi med talhjulet

Med talhjulene kan du f. eks. indstille dato og klokkeslæt. Der findes et talhjul for hver værdi, der skal indstilles.

Berør talhjulet kort og flyt derved fingeren op/ned.

Når den sidst mulige øverste/nederste værdi er nået, starter tallene forfra nedefra/oppefra.

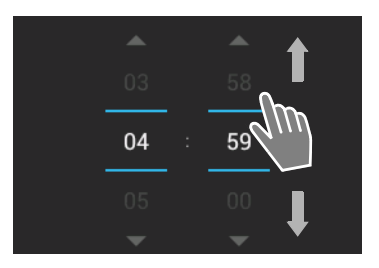

# Sprog

Sproget blev indstillet ved ibrugtagningen. For at skifte sprog:

- Applikationsside > 3 Indstillinger > Applikationsside > Sprog.
- Vælg sprog.

# Lyde

Via indstillingsmenuen **Lyd** kan du indstille tablettens lyde og lydstyrken for vækkeuret, beskeder og gengivelsen af musik og øvrige medier.

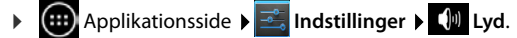

# Lydstyrke til ringetone, højttaler og vækkeur

Du kan indstille lydstyrken separat for:

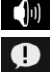

Musik, video, spil og andre medier

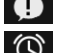

**Underretninger** og

Alarm

> Indstil lydstyrken med de tilhørende rullepaneler og bekræft med OK.

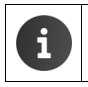

Du kan til enhver tid ændre lydstyrken for den app, som du aktuelt anvender.
Tryk lydstyrkeknap. ► Indstil lydstyrken med skydeknappen.

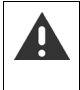

Længerevarende lytning til høj musik etc. kan skade hørelsen. Derfor nulstilles lydstyrkeindstillingen for musik, video, spil og andre medier efter ca. 20 timer igen til default.

# Generelle indstillinger

# Systemlyde

Vælg, hvilke hændelser der skal signaleres:

## Standardunderretning:

Der lyder en tone, når du modtager en besked.

### Lyd ved berøring:

Der lyder en tone, når du vælger en app eller option.

### Lyd ved skærmlås:

Der lyder en tone, når du låser/frigiver displayet.

### Vibrer ved berøring:

Din tablet vibrerer ved bestemte handlinger, f. eks. ved indtastning af et telefonnummer.

# Display

Tilpas tablettens display.

Applikationsside Skærm.

# Baggrund

Som baggrund for startsiden kan du bruge nedenstående:

- Billeder, som du har gemt i dit galleri,
- Tapeter eller Levende tapet (levende billeder), som blev leveret sammen med din tablet.
- Vælg Galleri, Tapeter eller Levende tapet
- Vælg det ønskede motiv. Angiv tapet.

# Lysstyrke

> Indstil displayets lysstyrke via rullepanelet, og bekræft med OK.

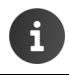

Du kan ændre lysstyrken for displayet med en widget på startsiden (+ s. 26).

# Skriftstørrelse

Vælg skriftstørrelsen til visning af tekst.

Vælg mellem Lille, Normal, Stor og Meget stor.

# Dvale

Fastlæg tidsrummet, hvorefter tabletten sættes i standbytilstand, når det ikke er i brug. Displayets baggrundsbelysning slukkes, displaylåsen aktiveres.

Vælg et tidsrum mellem15 sekunder og 30 minutter.

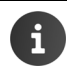

Vær opmærksom på, at displayets baggrundsbelysning medfører et højt strømforbrug. Vælg et mindre tidsrum, så batteriet har en lang driftstid.

# Tekstindtastning og tastatur

Tilpas tablettens egenskaber under tekstindtastning til dine behov.

Applikationsside Applikationsside Applicationsside Applicationsside Applicati

### Stavekontrol under tekstindtastning:

- ▶ Aktiver Stavekontrol. ▶ Om nødvendig, tryk på for at indstille et sprog, der afviger fra systemsproget.
- Personlig ordbog: Tilføj selv ord til ordbogen.

Når stavekontrollen er aktiveret, sættes der under tekstindtastningen røde streger under ord, der er stavet forkert.

### Tilpas tastaturets egenskaber:

▶ Tryk på 🚰 ved siden af Google-tastatur. ▶ Aktiver/deaktiver funktionerne alt efter behov.

# Betjeningshjælp

Der er flere indstillinger for tablettens betjeningselementer, så håndteringen af tabletten kan tilpasses dine behov.

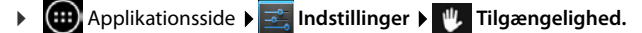

Aktiver/deaktiver den ønskede funktion.

### Stor tekst

Anvend en større skrift til tekster på displayet.

### Roter skærm automatisk

Displayet roteres automatisk, når du vender tabeltten.

### Indtal adgangskoder

Ved indtastning af adgangskoder læses de indtastede tegn højt af tabletten.

### Tryk og hold nede

Indstil tidsrummet, hvorefter det at berøre et element og holde fingeren nede på displayet udløser en reaktion. **Kort, Mellem** eller **Lang**.

### Installer webscripts

Det er tilladt for apps at installere scriptfiler fra Google, som letter adgangen til applikationernes indhold. ▶ Tillad eller Tillad ikke.

# Dato og klokkeslæt

Indstil tablettens dato og klokkeslæt.

Applikationsside Indstillinger O Dato og tid.

# Indstilling af dato og klokkeslæt

Automatisk dato og tid

Funktion aktiveret klokkeslættet indstilles automatisk via en tidsserver i netværket. Funktion deaktiveret Indtast selv oplysninger med **Angiv dato** og **Angiv tid**.

### Angiv dato / Angiv tid

> Indtast aktuel dato / aktuelt klokkeslæt via talhjul.

Indstilling af en værdi med talhjulet + s. 23

### Generelle indstillinger

# Indstilling af tidszone

### Automatisk tidszone

Funktion aktiveret: Tidszonen fastlægges automatisk. Funktion deaktiveret: Fastlæg selv tidszonen med Vælg tidszone.

### Vælg tidszone

> Vælg den tilsvarende tidszone for din placering fra listen.

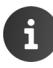

Ved tidszoner med sommertid skiftes automatisk til sommer-/vintertid.

# Indstilling af tids- og datoformat

### Brug 24-timers format

Aktiveret: f.eks. 14:00 for klokken 2 om eftermiddagen Deaktiveret: f.eks. 2:00

### Vælg datoformat :

Anvend den gængse, lokale indstilling eller MM.DD.ÅÅÅÅ: f.eks. 02.20.2013 for den 20. februar 2013 DD.MM.ÅÅÅÅ: f.eks. 20.02.2013 ÅÅÅÅ.MM.DD: f.eks. 2013.02.20

# Spar strøm

Forlæng batteriets driftstid ved at deaktivere eller begrænse funktioner, som bruger særlig meget strøm. Til det formål er en widget som standard tilgængelig på den anden startside.

- Åben startsiden 
   Connomise startsidern
  - ▶ Gennemse startsiderne, indtil widgetten vises.

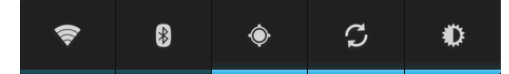

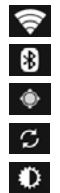

Aktivering/deaktivering af WLAN.

- Aktivering/deaktivering af Bluetooth
- Aktivering/deaktivering af lokale tjenester.
- Aktivering/deaktivering af automatisk software-opdatering og synkronisering.
- Indstilling af displayets baggrundsbelysning. Der kan indstilles følgende trin:
  - 🗶 lys, 🛈 mellem, 🛈 mørk eller

automatisk. Displaybelysningen tilpasses til omgivelsernes lysforhold.

# Ydeevne over for strømforbrug (QV1030)

Du kan tilpasse indstillingen til dine behov.

► Applikationsside ► Strømbesparelse ► Indstillinger ► Strømbesparelse ► Indstil den ønskede ydeevne med skydeknappen.

| Maksimer ydelse | Hvis høj ydeevne står i forgrunden og batteriets driftstid kun spiller<br>en underordnet rolle. |
|-----------------|-------------------------------------------------------------------------------------------------|
| Balance         | En god kompromis mellem ydeevne og batteriets driftstid.                                        |
| Spar batteri    | Hvis en lang driftstid er vigtig.                                                               |

# Nulstilling af tabletten til fabriksindstillingerne

Du kan nulstille individuelle ændringer af indstillingerne.

Applikationsside
 Indstillinger
 Sikkerhedskopiering og nulstilling
 Gendannelse af fabriksdata.

Alle data i tablettens interne lager slettes, f.eks. lokalt oprettede kontaktpersoner, din Googlekonto, startsidekonfigurationen, downloadede apps og dine personlige indstillinger.

Sådan nulstiller du:

▶ Tryk på Nulstil tablet. ▶ Slet alt.

# Sikkerhedsindstillinger

Beskyt din tablet mod utilsigtede eller uautoriserede handlinger. Nogle funktioner, f.eks. indlæsning af certifikater forudsætter, at tabletten er beskyttet med en pinkode/adgangskode.

Sikkerhedsindstillinger finder du på:

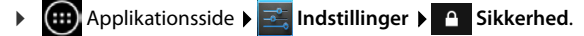

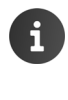

Ved indtastning af pinkoder og adgangskoder vises det senest indtastede tegn i klartekst. Hvis der ikke skal vises noget, skal du deatkivere nedenstående indstilling:

Indstillinger 🕨 🔒 Sikkerhed 🕨 Gør adgangskoder synlige.

# Skærmsikkerhed

►

Displaylåsen (Skærmlås) forhindrer utilsigtet eller uautoriseret aktivering af funktion ved berøring af displayet. Skærmlåsen bliver aktiveret, når tabletten skifter til standbytilstand ( $\rightarrow$  s. 24).

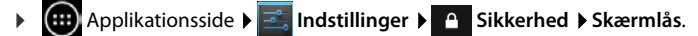

Der er forskellige sikkerhedsniveauer. Vælg den ønskede indstilling.

# Ingen

Displayet låses ikke.

### Sikkerhedsindstillinger

### Træk fingeren hen over

Displayet låses op, når du berører lås-symbolet og trækker det til højre.

# Ansigtslås

Displayet låses op, når det genkender dit ansigt.

 Tryk på Start. Følg instruktionerne på displayet for at tage et billede af dit ansigt med enhedens kamera.

Hvis ansigtsgenkendelsen ikke fungerer, kan du i stedet anvende et mønster eller en pinkode.

### Mønster

Displayet låses op ved at du mindst forbinder fire punkter på displayet med hinanden i en fastlagt rækkefølge.

- > Tryk på Næste for at faslægge mønstret.
- Forbind mindst fire punkter med hinanden med en finger.
  - Næste > Indlæs mønstret igen. > Bekræft.
- Hvis du ikke ønsker, at mønstret vises, når det indlæses: Deaktiver funktionen Gør mønster synligt.

# PIN / Adgangskode

Display låses op, når en pinkode eller adgangskode indtastes.

Pinkode: mindst 4, maks. 16 cifre.

Adgangskode: mindst 4, maks. 16 tegn (bogstaver, cifre eller specialtegn).

▶ Indtast pinkode/adgangskode. ▶ Næste ▶ Indtast pinkode/adgangskode igen for at bekræfte. ▶ Bekræft med OK.

## Ejeroplysninger

Ejeroplysningerne vises, når displayet er låst. Du kan f.eks. få vist dit navn for at identificere din tablet.

- Applikationsside 🕨 式 Indstillinger 🕨 🏠 Sikkerhed 🕨 Ejeroplysninger.
- Indtast teksten, som skal vises på displayet.
   Aktiver Vis ejeroplysninger på låst skærm.

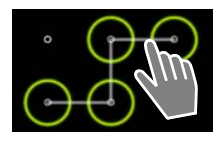

# Enhedsadministratorer

Enhedsadministratorer er apps, der har tilladelse til at oprette en forbindelse til din tablet og at udveksle data, f. eks. til synkronisering. Tilladelsen tildeler du, når du sætter en konto op, som hostes af en firmatjeneste, f. eks. for en e-mail-, kalender- eller firma-app (→ s. 52).

▶ (m) Applikationsside ▶ (m) Indstillinger ▶ (a) Sikkerhed ▶ Enhedsadministratorer.

Listen over enhedsadministratorer vises.

- Vis oplysninger om enhedsadministrator: Derør tjenesten på listen.
- Aktiver/Deaktiver tjeneste.

Når du deaktiverer en enhedsadministrator, fratager du de tilhørende tjenester tilladelsen til at synkronisere data på din tabletten.

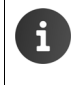

Google-tjenester (Gmail, kontakter, kalender,...) behandles ikke som enhedsadministratorer. Disse tjenesters tilladelse til at foretage ændringer på din tablet er fastlagt via indstillingerne for Google-kontoen.

# Certifikater

Digitale certifikater anvendes til at identificere din tablet ved sikre netforbindelser. Du har f.eks. brug for et certifikat til en VPN- eller WLA forbindelse, eller til verificeering af e-mail-servere, browsere eller andre apps. Nogle certifikater er allerede gemt på din tablet ved levering. Du kan installere flere.

# Understøttede formater

- DER-kodede X.509-certifikater i filer med filtypenavnet .CRT eller CER.
- X.509-certifikater i PKCS#12-nøglelagerfiler med filtypenavnet .P12 eller .PFX. Når du installerer et certifikat fra et PKCS#12-nøglelager, installeres alle tilhørende private nøglecertifikater eller certifikater fra et certificeringssted også.

Filer med andre filtypenavne kan ikke installeres. Rediger i givet fald filtypenavnet.

# Administration af certifikater

▶ ⊕ Applikationsside ▶ ≤ Indstillinger ▶ Sikkerhed ▶ Troværdige loginoplysninger.

De installerede certifikater vises.

- System: Indeholder alle certifikater, der er udstedt af et certificeringssted (CA), som er permanent installeret i tablettens skrivebeskyttede lager.
- Bruger: Indeholder alle CA-certifikater, som du selv har installereret, for eksempel ved installation af et klient-certifikat.

Hvis et certifikat er beskadiget eller hvis du ikke har tillid til et certifikat, kan du deaktivere det eller slette det.

- ▶ Tryk på certifikatet. Der vises oplysninger om certifikatet. ▶ Bladre nedad.
- Systemcertifikat: Deaktiver eller Aktiver.
- Brugercertifikat: Fjern. Certifikatet slettes endegyldigt og skal geninstalleres ved behov.
- Bekræft med OK.

# Installation af klient- og CA-certifikater

Du kan installere flere certifikater fra et SD-kort.

- ▶ Gem certifikat- eller nøglelagerfilen fra computeren på et SD-kort. ▶ Sæt SD-kortet ind i tabletten (→ s. 1).
- Tryk på filnavnet på certifikatet eller nøglelageret, som du vil installere. ▶ Indtast adgangskoden for nøglelageret. ▶ OK ▶ Indtast navnet for certifikatet. ▶ OK.

CA-certifikater, som klient-certifikater er baseret på, installeres sammen med dem.

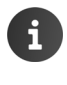

Der skal være indstillet en displaylås med høj sikkerhed (pinkode eller adgangskode), hvis du vil installere certifikater. Du bliver muligvis anmodet om at sætte en displaylås op ( $\rightarrow$  s. 27).

# Netværksindstillinger

# WLAN

Forbind din tablet via WLAN med dit hjemmenetværk og internettet. Med det kan du

- bruge internettjenester, f.eks. en tidsserver til automatisk indstilling af dato og klokkeslæt,
- downloade softwareopdateringer,
- føre telefonsamtaler over en IP-konto (VoIP),
- downloade opdateringer til dine e-mail-konti og sociale netværkskonti og synkronisere dine data.

Du skal bruge en router med WLAN-funktion og en internetforbindelse.

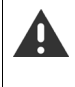

Sluk for WLAN-funktionen, når du ikke bruger den, for at forlænge batteritid. Du kan også indstille tabletten således, at forbindelsen til WLAN afbrydes automatisk, når tabletten er i standbytilstand ( $\rightarrow$  s. 32).

# Aktivering/deaktivering af WLAN

- 🕨 💷 Applikationsside 🕨 🔜 Indstillinger 🕨 🛜 Wi-Fi.
- Træk knappen ved siden af Wi-Fi til højre for at aktivere WLAN-funktionen.

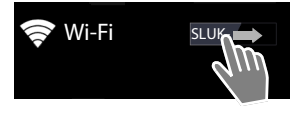

Tabletten forsøger at oprette forbindelse til et WLAN inden for dens rækkevidde. Når der er oprettet forbindelse, vises WLANsymbolet på værktøjslinjen. Det angiver modtagestyrken.

Når WLAN-funktionen er tændt, modtager du som default en besked i statuslinjen, når der bliver fundet et tilgængeligt WLAN. Du kan slukke for funktionen (→ s. 32).

# Tilslutte til WLAN

- Tryk på Wi-Fi. Der vises en liste over WLAN inden for tablettens rækkevidde. Et symbol angiver den pågældende signalstyrke. Sikrede netværk er markeret med en lås.
- ▶ Tryk i givet fald Genvejsmenpå ▶ SCAN for at opdatere listen.
- ▶ Tryk på det ønskede WLAN. ▶ Indtast adgangskode/netværksnøgle, om nødvendig.
- Tryk på Forbind.

# Tilføjelse af WLAN

WLAN, som ikke er inden for rækkevidde eller som skjuler dit SSID og derfor ikke vises på listen, kan du angive manuelt. Dertil skal du brug netværksnavnet (SSID), den anvende krypteringsmetode og netværksnøglen. Når tabletten er inden for rækkevidden af et af disse WLAN, oprettes forbindelsen.

- ► Similar Wi-Fi Tilføj et netværk Findtast Netværk-SSID.
- Vælg krypteringsmetode (WEP, WPA/WPA2 PSK, 802.1x EAP)
- Indtast adgangskode/netværksnøgle. > Gem.

### Netværksindstillinger

# Vis oplysninger om WLAN

### Status, Signalstyrke, Linkhastighed, Sikkerhed, IP-adresse:

> Tryk på det ønskede WLAN. Oplysningerne vises.

# MAC-adresse:

▶ 🛜 Wi-Fi ▶ 📕 Genvejsmenu ▶ Avanceret

# Avancerede WLAN-indstillinger

Med de avancerede WLAN-indstillinger kan du påvirke tablettens strømforbrug og dataforbruget.

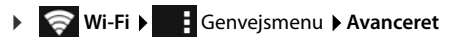

## Aktivering/deaktivering af meddelelse om fundet WLAN

Du modtager som default en meddelelse på statuslinjen, når der bliver fundet et tilgængeligt WLAN.

> Deaktiver Netværksmeddelelse, hvis du ikke ønsker at modtage meddelelser.

### WLAN-forbindelse i standbytilstand

Du kan sørge for, at WLAN-forbindelsen automatisk deaktiveres i standbytilstand for at forlænge batteritiden.

> Tryk på Hold Wi-Fi aktiveret i dvale. > Vælg den ønskede indstilling.

| Altid              | WLAN forbliver også tilsluttet i standbytilstand.                 |
|--------------------|-------------------------------------------------------------------|
| Kun når tilsluttet | WLAN-forbindelsen opretholdes kun, når tabletten er forbundet med |
| strøm              | strømforsyningen.                                                 |
| Aldrig             | WLAN-forbindelsen afbrydes altid i standbytilstand.               |

Når du bruger tabletten igen, oprettes WLAN-forbindelsen automatisk igen.

# Konfiguration af proxy-indstillinger

Hvis forbindelsen til interne eller eksterne netværksressourcer oprettes via en proxy-server, skal du indtaste proxy-oplysningerne. Proxy-indstillingerne anvendes af browseren, men må ikke anvendes af andre apps.

- Berør det ønskede WLAN, og hold fingeren nede. > Rediger netværk > Vis avancerede valgmuligheder.
- For Proxyindstillinger vælg optionen Manuel. Indtast proxy-indstillingerne, som du har modtaget fra netværksadministratoren. I Gem.

Proxy-indstillingerne gælder kun for det WLAN, som du har redigeret. Hvis du vil redigere proxyindstillingerne for andre WLAN, skal du gøre det separat.

# Virtuelt privat netværk (VPN)

Via et virtuelt privat netværk (VPN) har du adgang til ressourcer i et sikret, lokalt netværk, også når du befinder uden for netværket. Dermed kan der f. eks. oprettes sikker kommunikation mellem en hjemmearbejdsplads og et firmanetværk. Du kan f. eks. benytte din tablet til telefonkonferencer via en sikker VoIP-telefonforbindelse.

Du har brug for oplysninger fra VPN-administratoren til konfiguration af VPN-adgangen. Afhængig af, hvilken løsning dit firma anvender, har du muligvis brug for en VPN-app. Den får du fra din administrator eller via Google Play™ (→s. 50).

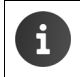

En displaylås skal være sat op for at kunne sætte et VPN op. Du bliver muligvis anmodet om at sætte en displaylås op ( $\rightarrow$  s. 27).

Applikationsside vises.

# Tilføjelse af VPN

Tilføj VPN-netværk > Indtast data, som du har modtaget fra netværksadministratoren.
 > Gem. VPN'et skrives ind på listen.

## Oprettelse/afbrydelse af forbindelse til et VPN

▶ Tryk på navnet på VPN'et. ▶ Indtast loginoplysninger ▶ Tilslut.

Når der er oprettet forbindelse til et VPN, vises et statussymbol og en statusmeddelelse.

> Tryk på meddelelsen til VPN-forbindelsen for at afbryde forbindelsen.

## **Redigering af VPN-indstillinger**

▶ Berør navnet på VPN'et, og hold fingeren nede. ▶ Rediger netværk. ▶ Rediger de ønskede VPN-indstillinger. ▶ Gem.

## **Sletning af VPN**

Berør navnet på VPN'et, og hold fingeren nede. Slet cirkler.

# **Oplysninger om tabletten**

Du kan få vist følgende oplysninger om tabletten.

# Anvendt lagerplads

▶ (III) Applikationsside ▶ 三 Indstillinger ▶ E Lagerplads.

Den anvendte og ledige lagerplads for det interne lager og SD-kortets lager (hvis et SD-kort er installeret) samt lagerpladsens fordeling på **Apps**, **Billeder**, **videoer** og **Downloads** vises.

# Data på SD-kort

Tryk på Montér SD-kort.

# Sletning af alle data på SD-kortet

▶ Tryk på Slet SD-kort. ▶ Bekræft processen én gang til.

# **Batteriets ladetilstand**

Applikationsside Applikationsside Applikationsside

Batteriets aktuelle ladetilstand og en statistik over ladetilstanden vises som grafik.

 Tryk på grafikken for at få vist detaljerede oplysninger om aktiviteter og ladefaser, der bruger strøm.

# Generelle oplysninger og serviceoplysninger

▶ ( Applikationsside ▶ ] Indstillinger ▶ ( Om tabletcomputeren.

På siden får du oplysninger om hardwaren og softwaren, som kan bruges til din tablet. Disse oplysninger kan være relevante, hvis du har brug for hjælp, f.eks.:

## Modelnummer, Android-version, Kernesystem, Versionnummer.

# Status

 Tryk på Status. Der vises generelle oplysninger om din tablet, f.eks.: Batteristatus, Batteriniveau,, IP-adresse, MAC-adresse for Wi-Fi, IPUI (Serienummer), Oppetid.

# Juridiske oplysninger

Tryk på Open source-licenser for at indlæse licensteksterne.
 Open source-licenserne finder du også i slutningen af betjeningsvejledningen.
# Kontakter (Adressebog)

Med appen **Section** Kontakter kan du administrere oplysninger om dine kontakter til telefoni, emails og sociale netværk. Du kan udelukkende gemme dine kontakter lokalt på tabletten, bruge en Google-konto eller en anden konto.

- Hvis du ikke bruger nogen konto, er dine kontakter udelukkende gemt lokalt på tabletten. Du kan ikke synkronisere kontaktoplysninger med andre enheder.
- Du administrerer dine kontakter centralt via en Google-konto. Du kan få adgang til kontakterne fra alle enheder, som er tilmeldt kontoen: fra dit Gigaset-tabletten, din smartphone eller din computer. Kontakter, som er tildelt en konto, synkroniseres automatisk med alle enheder. Ændringer i kontakter, som du foretager med tabletten, på nettet eller på en anden enhed, påvirker alle enheder. Du kan bruge flere Google-konti, f. eks. til forskellige familiemedlemmer.

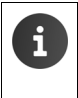

Kontakter fra Google-konti kan du nemt redigere via browseren på computeren:

► Indtast internetadressen <u>www.google.com/contacts</u> i browseren. ► Indtast e-mail-adressen og adgangskoden for din Google-konto.

- Du kan også bruge andre konti (online-tjenester) til synkronisering af kontaktoplysninger, f eks. Microsoft Exchange. Oplysninger om opsætning af konti → s. 52.
- ◆ Oplysninger om indtastning af tekst → s. 15.

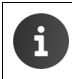

Telefonbøger og kontaktoplysninger fra andre Gigaset-telefoner kan du overføre med Gigaset QuickSync eller med en telefonbogsoverførsel via vCards (→ s. 55).

### Åbning fra applikationssiderne

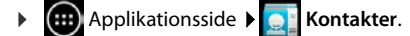

# Lokal administration af kontakter

Hvis din tablet ikke er logget ind på en konto, modtager du første gang du starter appen **Kontakter** en forespørgsel, om du vil logge ind på en eksisterende konto nu, sætte en ny konto op eller om du kun ønsker at administrere kontakter lokalt på din Gigaset tablet.

▶ Gør følgende, hvis du ikke længere ønsker at synkronisere dine kontakter med en Googlekonto: ▶ Tryk på lkke nu.

Du har følgende muligheder til registrering af kontaktoplysninger:

- Manuelt: → Tryk på Opret ny kontakt. → Gem lokalt
   → Indtast kontaktoplysninger (→ s. 37).
- Import af kontaktoplysninger i vCard-format fra det interne lager eller fra et SD-kort: ▶ Tryk på Import/ eksport kontakter. ▶ Importer fra lager (→ s. 39).

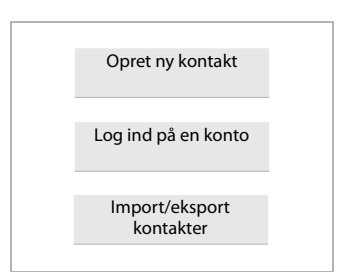

#### Kontakter (Adressebog)

### Kontaktliste

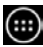

Applikationsside 🕨 🂽 Kontakter.

App 'en lister enten dine lokale kontakter eller alle kontakter for de konti, som du er logget på.

Kontaktlisten har tre visninger:

- Alle kontakter i alfabetisk rækkefølge
- Kontaktgrupper (→ s. 38)
- Favoritter i alfabetisk rækkefølge (→ s. 38)

#### For at skifte mellem visningerne:

Tryk på i topteksten, og vælg den ønskede visnina.

### Ændring af visningsoptioner

Indstil, hvordan kontakterne skal sorteres og hvordan navnene skal vises.

► Genvejsmenu 🕨 Indstillinger.

#### Sorter listen efter for- eller efternavn

▶ Tryk på Sorter liste efter. ▶ Marker Fornavn eller Efternavn.

#### Indstil visning af navne

Tryk på Vis personers navne som. Marker Fornavn først eller Efternavn først.

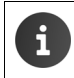

Hvis du ændrer Vis personers navne som, tilpasses kontaktlistens alfabetiske sortering ikke automatisk. Sorter listen i givet fald igen.

### Søg kontakt

Q Indtast begyndelsesbogstavet for navnet over taltastaturet.

Søgningen starter straks. Ethvert yderligere bogstav gør søgningen mere specifikt. Alle opslag, som passer til visningen, listes.

- Slet søgetekststrengen med X.
- Med (Q) vender du tilbage til kontaktlisten.

Hvis du har en Google-konto, Microsoft Exchange-konto eller en anden konto, som giver adgang til dine kontakter, gennemsøges disse.

### Anvendelse af kontaktoplysninger

- Visning af oplysninger om kontakten: Tryk på et navn.
- Afsendelse af en e-mail: Tryk på e-mail-adressen.
- Visning af en adresse på Google Maps<sup>™</sup>: ▶ Tryk på en adresse.

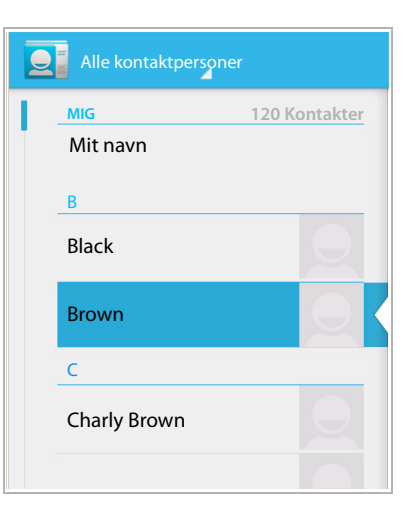

### Filtrering af kontaktlisten

Som default vises alle kontakter. Gør følgende for kun at få vist kontakter for en bestemt konto:

Genvejsmenu > Viste kontaktpersoner > Vælg konto eller Alle kontaktpersoner.

# **Oprettelse af kontakter**

- ▶ (....) Applikationsside ▶ [...] Kontakter.
- > Oprettelse af personlig profil: > Tryk på Opret min profil.
- Oprettelse af et nyt opslag: Tryk på

### Vælg konto

De tilgængelige konti vises.

Vælg en konto, som du vil oprette kontakten for, eller tryk på Tabletcomputer for at oprette en lokal kontakt.

| VDFØR                               | 1     |
|-------------------------------------|-------|
| Google-kontakt<br>gigaset@gmail.com | 8     |
| Navn                                | ~ .   |
| Tilføj organisation                 |       |
| TELEFON                             |       |
| Telefon                             | MOBIL |
| E-MAIL                              |       |
| E-mail                              | HJEM  |
| ADRESSE                             |       |
| Gade                                |       |

#### Indtast navn

Tryk på navnefeltet, og indtast navnet. Det sidste ord anses for at være efternavnet, resten for at være fornavnet.

Eller:

▶ Tryk på ∨ ved siden af Navn. ▶ Indtast navnekomponenter separat.

### Tilføj billede

▶ Tryk på billedsymbolet. ▶ Vælg billede fra Galleri. ▶ Beskær fotografiet, og tilføj det.

### Angivelse af tilhørsforhold til organisation

▶ Tryk på Tilføj organisation. ▶ Indtast Virksomhed. ▶ Titel (Angiv personens stilling i virksomheden).

### Kontakter (Adressebog)

#### Indtast telefonnummer

- Tryk på telefonfeltet, og indtast telefonnummeret. Ved siden af telefonnummeret vises telefonnummertypen, f.eks. MOBIL.
- > Tryk på den viste telefonnummertype, og vælg den ønskede type fra listen.
- > Tryk på Tilføj ny for at angive flere telefonnumre for kontakten.
- ▶ Tryk på × for at fjerne et telefonnummer.

### Indtastning af yderligere kontaktoplysninger

- Du indtaster e-mail-adresser og postadresser på samme måde. Til visning af postadressen i Google Maps™ er adresseformatet uvigtig.
- Tryk på Tilføj et felt mere for at tilføje flere kontaktoplysninger, f.eks. chat-adresser eller en webadresse.
- Gem oplysningerne med UDFØR.

# **Redigering af kontakt**

▶ ⊕ Applikationsside ▶ ☐ Kontakter ▶ Vælg konto (hvis du har flere konti). ▶ Vælg kontaktperson.

### Redigering af kontaktoplysninger

► Genvejsmenu ► Rediger ► Foretag de ønskede ændringer. ► UDFØR.

### Sletning af kontakt

Genvejsmenu > Slet. > Bekræft med OK.

# **Redigering af favoritliste**

Hyppigt anvendte kontakter vises automatisk på favoritlisten.

Applikationsside > Sontakter > Favorit.

Gør selv kontakter, som du hyppigt kommunikerer med, til favoritter:

Vælg den ønskede kontakt på kontaktlisten. Tryk på slette opslaget på listen over favoritter.

# Arbejde med kontaktgrupper

Saml kontakter i grupper, f. eks. familie, venner, kunder o. lign. Du skaffer dig dermed et bedre overblik over dine kontakter og kan udføre en handling for alle kontakter i en gruppe, f. eks. at sende en e-mail til en gruppe.

i

For at oprette kontaktgrupper skal tabletten være logget ind på en Google-konto (+ s. 52).

- Applikationsside Southand Southand Southan
- ▶ Visning af kontakter for en gruppe: ▶ Tryk på navnet på gruppen.

### **Oprettelse af gruppe**

Tryk på Ivælg i givet fald den kontor, som gruppen skal oprettes for.
 Indtast navnet på gruppen.
 UDFØR.

### Tilføjelse af kontakter til grupper

- ▶ Vis grupper. ▶ Vælg gruppe. ▶ Genvejsmenu ▶ Rediger.
- Tryk på Indtast personens navn. ▶ Indtast navn. Når en af dine kontakter genkendes ved din indtastning, vises den. ▶ Tryk på kontakten.

Eller:

- Aben kontakten, som du vil tilføje til en gruppe.
- Genvejsmenu > Rediger > Bladre ned til opslaget GRUPPER. > Tryk på gruppen for at åbne gruppelisten.
- Hvis der endnu ikke er tildelt en liste: Tilføj et felt mere Grupper.
- Vælg gruppe eller [Opret en ny gruppe] for at tilføje kontakten til en ny gruppe.

### Fjernelse af en kontakt fra en gruppe

- ▶ Vis grupper. ▶ Vælg gruppe. ▶ Genvejsmenu ▶ Rediger.
- ▶ Tryk på × efter opslaget. Kontakten fjernes fra gruppen, men slettes ikke.

## Import, eksport og deling af kontakt

Du kan importere kontakter, som findes i det interne lager eller på SD-kortet i vCard-format, i tablettens kontaktliste eller eksportere tablettens kontakter til en computer eller en anden enhed. Del kontakter med andre personer.

Gør følgende for at kunne udveksle data mellem din tabletten og en computer:

▶ Slut tabletten med et USB-kabel til en computer (→ s. 1).

Windows-computer: Indholdet af interne hukommelse vises i en Windows-mappe.

**Mac-computer**: Download appen "Android File Transfer" fra <u>www.android.com/filetransfer</u> til din computer, og installer den. Installationsvejledningen finder du på websiden. Når installationen er udført uden fejl, vises indholdet af det interne lager som mappe.

Gør følgende for at importere kontakter fra SD-kortet/eksportere kontakter til SD-kortet:

▶ Sæt SD-kortet ind i tabletten (→ s. 1).

### Import af kontakter

#### På computeren:

Kopier kontakter i vCard-format til mappen for interne lager eller til SD-kortet.

#### På tabletten:

- ▶ m Applikationsside ▶ 🔜 Kontakter ▶ 📑 Genvejsmenu ▶ Importer og eksporter.
- Vælg kilde ▶ Næste ▶ Vælg destination ▶ Næste ▶ Vælg kontakter ▶ OK.

#### Kontakter (Adressebog)

### **Eksport af kontakter**

Eksporter tablettens kontakter til det interne lager eller til SD-kortet og kopiere dataene til en computer eller en anden enhed.

- ► Genvejsmenu ► Importer og eksporter ► Eksporter til lager ► OK.
- ▶ Vælg kilde ▶ Næste ▶ Vælg destination ▶ Næste ▶ Vælg kontakter ▶ OK.

Oprettes en fil med filtypenavnet ".vcf" i det interne lager eller på SD-kortet. Filen ligger i øverste bibliotek (rodbibliotek) for tablettens mappestruktur.

### Deling af en kontakt

Du kan stille en kontakt til rådighed for en anden app.

▶ 🕕 Applikationsside ▶ 💽 Kontakter ▶ Vælg kontakt. ▶ 📑 Genvejsmenu ▶ Del.

# Fletning og adskillelse af kontakter

Når du tilføjer en ny konto, samles dobbelte kontakter automatisk til et opslag. Det er kun muligt, hvis der er nok oplysninger, som gør, at opslagene kan genkendes som dobbelte opslag. Du kan også flette eller adskille kontakter manuelt. Automatisk fletning er ikke længere muligt, hvis kontakten er blevet redigeret manuelt.

### Fletning af kontakter

- ► Applikationsside ► Kontakter ► Vælg den kontakt, som skal vises i kontaklisten efter fletningen.
- ▶ Genvejsmenu ▶ Rediger ▶ Genvejsmenu ▶ Føj til.

Der vises en liste over kontakter, som kan bruges til fletning.

> Tryk på kontakt hvis oplysninger du vil flette med den første kontakt.

Eller:

> Tryk på Vis alle kontakter for at vælge en kontakt fra listen.

Oplysningerne fra den anden kontakt tilføjes til den første kontakt. Den anden kontakt vises ikke længere. Du kan tilføje yderligere oplysninger fra andre kontakter til den første kontakt.

### Adskillelse af kontakter

En kontakt kan indeholde oplysninger fra forskellige kilder, de kan f. eks. være importeret fra en konto, være oprettet manuelt eller være tilføjet ved fletning med en anden kontakt. Kontakter, som blev flettet fra mindst to kilder, kan du adskille igen.

- ▶ 🕕 Applikationsside ▶ 🔜 Kontakter ▶ Vælg den kontakt hvis oplysninger du vil adskille.
- ► Genvejsmenu ► Rediger ► Genvejsmenu ► Opdel ► OK.

Kontakter, fra hvilke der blev flettet oplysninger, adskilles og vises igen på kontaktlisten.

# E-mail

Med appen **E-mail** kan du administrere dine e-mail-konti. Med den kan du modtage eller sende e-mails som på en computer. Der understøttes flere gængse e-mail-udbydere og proto-kollerne POP3, IMAP og Microsoft Exchange ActiveSync.

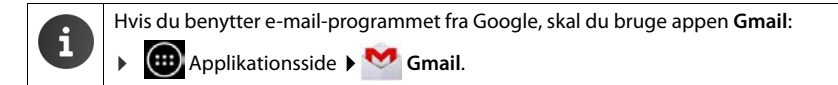

### Åbning fra applikationssiderne

Applikationsside
 E-mail.

# Opsætning af en e-mail-konto

Når du åbner appen **E-mail** første gang, anmodes du om at sætte en e-mail-konto op. En guide guider dig gennem konfigurationen. Du skal bruge adgangsoplysningerne fra din internetudbyder.

Du kan tilføje flere konti.

- ► Genvejsmenu ► Indstillinger ► TILFØJ KONTO.
- Indtast e-mail-adresse og adgangskode.
- Aktiver "Send e-mail fra denne konto som standard.", hvis du vil bruge kontoen som standardadresse for udgående beskeder.
- ▶ Indtastning af yderligere oplysninger for kontoen: ▶ Tryk på Manuel opsætning.
- ▶ Afslutning af indtastning: ▶ Tryk på Næste.

Der oprettes en forbindelse til e-mail-udbyderen, som bekræfter kontoen med de indtastede adgangsoplysninger. Alt efter udbyder eller ved opsætning af en Exchange ActiveSync-konto skal du angive flere oplysninger.

▶ Afslutning af konfiguration: ▶ Tryk på Udfør. ▶ Indtast navnet på kontoen. ▶ Udfør.

E-mailene for kontoen downloades. Du kan nu sende og modtage e-mail-beskeder.

# Tilpasning af indstillinger

Tilpas e-mail-indstillingerne til dine behov.

### Generelle indstillinger

Indstil f. eks. skriftstørrelsen og om der skal vises billeder i e-mails.

▶ @ Applikationsside ▶ E-mail ▶ Genvejsmenu ▶ Indstillinger.

### Kontoindstillinger

Indstil f. eks., hvor tit nye beskeder skal hentes fra e-mail-servere, hvordan du vil informeres om nye beskeder - eller opret en personlig signatur.

▶ ⊕ Applikationsside ▶ E-mail ▶ Genvejsmenu ▶ Indstillinger ▶ Vælg konto.

#### E-mail

### Indstillinger til synkronisering af konti

E-mail-mappen synkroniseres jævnligt med e-mail-kontoen. Du kan foretage indstillinger for synkronisering via kontoindstillingerne (→ s. 54).

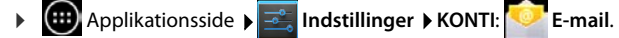

### Sletning af e-mail-konto

▶ På e-mail-listen ▶ Genvejsmenu ▶ Indstillinger ▶ Vælg konto. ▶ Fjern konto ▶ OK.

### E-mail-mappe

Applikationsside
 E-mail.

Den seneste visning visning åbnes. Hvis en app ikke er blevet anvendt i længere tid, vises indbakken for den konto, som du har valgt som defaultkonto til afsendelse af e-mails.

▶ Hvis du har flere konti: ▶ Tryk på navnet på den aktuelle konto. ▶ Vælg konto.

E-mailene vises i den rækkefølge som de blev modtaget i. Beskeder, som du allerede har læst, er fremhævet med gråt. Øverst til højre kan du se antallet af beskeder, som endnu ikke er læst.

En konto indeholder mapperne **Indbakke**, **Udbakke**, **Sendt**, **Kladder** og **Papirkurv**. Afhængig af din udbyder kan der være flere mapper.

### Kombineret visning

Hvis du har oprettet flere konti, kan du læse beskederne for alle konti i en kombineret visning:

▶ Tryk på navnet på den aktuelle konto. ▶ Kombineret visning.

På listen vises nu beskederne for alle konti. En farvemarkering over datovisningen angiver kontoen for den pågældende besked.

For at vende tilbage til den kontospecifikke visning:

▶ Tryk på Kombineret visning. ▶ Vælg konto.

# Modtagelse af e-mails

App´en **E-mail** overfører jævnligt nye e-mails til din tabletten og angiver dem i indbakken. Hentningsfrekvensen kan du indstille i e-mail-indstillingerne (→ s. 41).

Når du modtager en ny e-mail, vises e-mail-symbolet 🔽 på statuslinjen, hvis du ikke har deaktiveret meddelelser for e-mail-kontoen.

- ▶ Berør statuslinjen, og åben den ved at trække den nedad. Den nyligt modtagne besked vises med afsender, emne og klokkeslæt. ▶ Tryk på opslaget. Beskeden åbnes.
- ▶ Hvis der er flere beskeder til en konto, vises symbolet ▶ Tryk på opslaget for at vise kontoens indbakke.

# Download af flere beskeder

Når appen startes, downloades kun en del af de e-mails din konto har modtaget. Gør følgende for at få vist flere e-mails:

- IMAP- eller POP3-konti: > Tryk på Indlæs flere beskeder i slutningen af listen.
- ◆ Exchange ActiveSync-konti (Microsoft Exchange): ▶Åbn e-mail-indstillingerne for kontoen: Her kan du indstille, hvor mange dage eller uger e-mails skal gemmes på tabletten.

### Læsning af e-mail

> Tryk på den e-mail i indbakken, som du ønsker at læse.

Topteksten (fremhævet i blåt) indeholder oplysninger om afsenderen. Hvis der i kontaktlisten findes et opslag for afsenderen med billede, vises det.

▶ Visning af afsenderen i kontaktlisten eller tilføjelse af afsenderen til kontaktlisten: ▶ Tryk på fotografiet eller symbolet ved siden af afsenderens navn.

Under fotografiet/symbolet kan du se adresseoplysninger og klokkeslættet for, hvornår beskeden blev sendt.

▶ For at få vist detaljer: ▶ Tryk på ved siden af klokkeslættet.

Beskeden vises under klokkeslættet. Hvis beskeden indeholder vedhæftninger, er der et faneblad ekstra.

Mulige handlinger:

- Slet besked: ) <sup>\*</sup>
- Vis næste/foregående e-mail: Nyere / Ældre.
- ▶ Tilbage til indbakke: ▶

E-mail

### Besvarelse af e-mail

🕨 Tryk på 👆 (svar afsender) eller på 条 (svar alle) i e-mailens toptekst.

Hvis symbolet 🦛 ikke vises på grund af pladsmangel:

- Drej displayet eller Genvejsmenu Svar alle.
- Svarmailen åbnes. Du kan nu redigere og sende e-mailen (+ s. 44).

Vedhæftninger fra den originale besked vedhæftes ikke.

### Videresendelse af e-mail

▶ Tryk på и i e-mailens toptekst.

Hvis symbolet ikke vises på grund af pladsmangel:

▶ Drej displayet eller ▶ Genvejsmenu ▶ Videresend.

E-mailen åbnes. Den indeholder den originale beskeds tekst. Den originale beskeds vedhæftninger vedhæftes e-mailen automatisk Du kan også tilføje (en) adresse(r), redigere emnet og tilføje tekst eller vedhæfte/slette vedhæftninger.

- Fjern citeret tekst: Deaktiver Inkluder citeret tekst.
- Send e-mail: >>.

# Afsendelse af e-mails

- Tryk på X\_\_\_ i indbakken. Vælg i givet fald den konto, som du vil sende e-mailen fra.
- Indtast modtagerens e-mail-adresse: Tryk på Til. Indtast adresse. Under indtastningen forslås der adresser fra kontakter, som passer til indtastningen. Tryk på adressen for at vælge den.
- ▶ For at tilføje modtageren til Cc og Bcc: ▶ Genvejsmenu ▶ Tryk på +CC/BCC.
- Sletning af modtager: > Vælg modtager. > Tryk på <</p>
- ▶ Indtastning af emne: ▶ Tryk på Emne. ▶ Indtast tekst.
- ▶ Indtastning af e-mail-tekst: ▶ Tryk på Skriv e-mail. ▶ Indtast e-mailens tekst.
- ▶ Vedhæft vedhæftning: ▶ Tryk på Vælg vedhæftning.
- ▶ Fjern vedhæftning: ▶ Vælg vedhæftning. ▶ Tryk på X ved siden af modtageren.
- ▶ Send e-mail: ▶ Tryk på >>.
- Senere afsendelse af e-mail: GEM KLADDE. Kladder gemmes i mappen Kladder.
- Sletning af besked eller kladde: > Tryk på = .

Hvis der ikke er oprettet forbindelse til et netværk, gemmes e-mailene i mappen **Udbakke**, indtil der igen er oprettet forbindelse til et netværk.

### Oprettelse af kortsvar

Opret kortsvar for tekster, som du ofte bruger i e-mails.

Genvejsmenu 🕽 Indstillinger 🗲 Vælg ønsket konto. 🗲 Hurtige svar 🗲 Indtast tekst.

### For at indsætte kortsvar:

- > Tryk på det sted i e-mailen, hvor kortsvaret skal indsættes.
- ► Genvejsmenu ► Indsæt hurtigt svar ► Vælg kortsvar.

# Markering af e-mails

Marker vigtige e-mails, så du hurtigt kan finde dem igen. Til markering af e-mails i indbakken og andre lister anvendes stjernesymbolet

### For at markere e-mails / fjerne markeringen

Tryk på stjernesymbolet mail, når du læser en e-mail.

Eller:

🕨 Tryk på stjernesymbolet ╈ ved siden af en e-mail, når du får vis e-mail-listen.

Hvis e-mailen er markeret, er stjernen gul, hvis e-mailen ikke er markeret er den grå.

#### For kun at få vist markerede e-mails

Aben indbakken. > Stjernemarkerede.

# Samtidig behandling af flere e-mails

Nogle handlinger kan du udføre samtidigt for flere e-mails.

- Marker de e-mails på listevisningen, som du vil behandle. (Tryk på til venstre for e-mailen).
- Vælg den handling, som du vil udføre.

Nedenstående handlinger kan du udføre samtidigt for flere e-mails:

- Slet e-mails:
- Marker e-mails som læst eller ulæst: > \_\_\_\_\_
- Marker e-mails eller fjern markering:
- ▶ Deaktiver alle e-mails: ▶ Tryk på √ øverst til venstre på displayet.

# Browser

Til at surfe på internettet har du adgang til de samme funktioner på tabletten som på din computer. Betjeningen er dog tilpasset til skærmstørrelsen og touchscreen.

### Åbning fra applikationssiderne

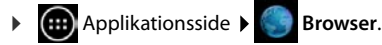

Browseren åbnes med den sidste webside, som du har besøgt, eller med en startside, som du har defineret.

Funktionslinjen indeholder nedenstående elementer:

- adressefeltet til indtastning af en URL eller et søgeord
- forskellige faneblader til visning af flere websider,
- symboler til bogmærker, favoritter o. lign.,
- genvejsmenuen til ændring af indstillinger.

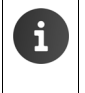

Hvis funktionslinjen er skjult når du bladrer:

Berør siden et vilkårligt sted, og træk fingeren nedad, indtil funktionslinjen vises igen foroven.

# Åbning af / søgning efter webside

- Tryk på adressefeltet. Indtast webadressen (URL) eller søgeordet. Der vises en liste over relevante forslag.
- > Tryk på et opslag for at åbne siden eller for at starte søgningen.
- > Tryk på højre pil for at specificere din forespørgsel yderligere.
- Tryk på X for at slette søgeordet.

### Find tekst

Genvejsmenu ▶ Søg ▶ Indtast søgeord.

Det første relevante ord på siden markeres, øvrige overensstemmelser indrammes.

> Skift mellem de fundne overensstemmelser med pilene øverst til højre.

### Opdatering af siden

Genvejsmenu Dopdater.

### Hentning af oplysninger om den aktuelle side

> Tryk på symbolet i venstre side ved siden af adressefeltet.

### Lagring af den aktuelle side til læsning offline

Abn den ønskede webside. Her Genvejsmenu Her dem til læsning offline.

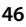

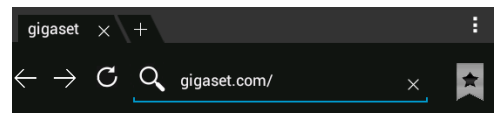

### Angiv søgemaskine

Genvejsmenu > Indstillinger > Avanceret > Angiv søgemaskine.

### Angiv webside som startside.

▶ Hent den ønskede webside. ▶ Genvejsmenu ▶ Indstillinger ▶ Generelt ▶ Indstil startside ▶ Vælg den ønskede indstilling.

# Funktioner og indstillinger

### Visningsoptioner

#### Aktivering/deaktivering af sideoversigten

Websider, som ikke er optimeret til mobile enheder, vises normalt som oversigt (meget formindsket). Gør følgende for at få vist websiderne i original størrelse:

► Genvejsmenu ► Indstillinger ► Avanceret ► Deaktiver Åbn sider i oversigt.

#### Visning af desktop-version

Websider, som er optimeret til mobile enheder, vises normalt i en størrelse, som er tilpasset enheden. Der kan muligvis ikke zoomes eller bladres. Gør følgende for at få vist desktopversionen (hvis tilgængelig):

Genvejsmenu Desktopversion.

#### Skjule funktionslinjen øverst på displayet

Genvejsmenu > Indstillinger > Labs > Aktiver funktionen Hurtig betjening.

Ved aktiveret hurtig betjening får du adgang til funktionerne på funktionslinjen på følgende måde:

▶ Berør det øverste venstre eller højre hjørne på displayet, og hold fingeren nede. Funktionerne vises i en halvcirkel. ▶ Flyt fingeren til den ønskede funktion, og løft fingeren fra displayet. For at få vist alle funktioner skal du muligvis trække halvcirklen lidt nedad.

### Zoomegenskaber og skriftstørrelse

Hvis en webside ikke tillader at zoome

► Genvejsmenu ► Indstillinger ► Tilgængelighed ► Tving aktivering af zoom.

#### Tilpasning af skriftstørrelsen

- ▶ Tilpasning af den relative skriftstørrelse for tekstvisningen: ▶ Træk skydeknappen Skalering af tekst til højre/venstre. En forhåndsvisning viser dit aktuelle valg. Du overskriver dermed tablettens standardinstillinger for skriftstørrelser (→ s. 24).
- ▶ Tilpas zoomfaktoren til dobbeltklik: ▶ Træk skydeknappen Zoom ved dobbeltklik til højre/ venstre. Ved 100 % forbliver zoomegenskaberne uændrede. Øvrige værdier ændrer den maksimale forstørrelsesfaktor hhv. formindskelsesfaktor proportionalt.
- Ændring af mindste skriftstørrelse: Træk skydeknappen Mindste skriftstørrelse til højre/ venstre. Øg den mindste skriftstørrelse, så tekst i meget lille skriftstørrelse som minimum vises i den indstillede størrelse. En forhåndsvisning viser dit aktuelle valg.

#### Browser

### Bogmærke

### Bogmærke websiden

▶ Hent den ønskede webside. ▶ ★ ▶ Føj til ▶ Bogmærker.

### Åbning af bogmærke

▶ Tryk på ★ ▶ Vælg bogmærke til at åbne websiden.

### Oprettelse af en genvej til bogmærket på startskærmen

▶ Hent den ønskede webside. ▶ ★ Føj til ▶ Startskærm

### Angiv webside som startside.

- Hent den ønskede webside. ▶ ★ Føj til ▶ Bogmærker.
  - Åben bogmærke > Berør bogmærket, og hold fingeren nede på det. > Angiv som startside.

### Links og aktive elementer

Internetsider kan indeholde links til andre sider eller andre aktive elementer, f.eks. e-mailadresser, telefonnumre eller postadresser.

- Tryk på et link for at åbne den tilhørende side og at surfe på internettet.
- Tryk på et aktivt element for at åbne den tilsvarende app. F.eks. åbnes appen E-mail til at skrive en besked, hvis der trykkes på en e-mail-adresse. Hvis et link genkendes som en adresse, åbnes det i Google Maps.

Afhængigt af hvilken type link/aktivt element der er tale om, kan du udføre forskellige handlinger:

Berør linket, og hold fingeren nede på det. Der åbnes en menu med funktioner, som du kan f. eks. kan anvende til at kopiere, gemme eller sende linket som e-mail eller til at bogmærke linket.

### Gennemsyn af historik

- ▶ For at få vist den senest åbnede webside: ▶ ←.
- For at bladre fremad i historikken:  $\rightarrow$  .
- ▶ For at få vist historikken: ▶ ★ Åbn bogmærke. ▶ Åbn fanen Oversigt.
  - > Vælg tidsrummet for visningen eller vælg Mest besøgte.

De hentede sider vises i kronologisk rækkefølge. Du kan åbne websiden (trykke på), bogmærke den (tryk på 🖈) eller få vist en menu (berør og hold fingeren nede), hvor du kan udføre flere handlinger.

# Arbejde med faneblade

Du kan åbne flere faneblade samtidig, og skifte mellem de forskellige websider.

- Åbn websiden, som du vil gemme på et faneblad. Tryk på fanebladet med +. Din startside vises.
- > Tryk på fanebladene for at skifte mellem websiderne.
- > Tryk på X for at slette en webside fra fanebladsvisningen.

# Musik, billeder og videoer

Du kan indlæse musikfiler samt billeder og videoer i tablettens hukommelse og afspille, se og redigere dem med appsene **Musik**, **Galleri** eller **Filmstudie**.

Følgende filformater understøttes:

Billeder JPEG, GIF, PNG, BMP, WebP

Videoer 3GPP, MPEG-4, MPEG-TS, WebM, Matroska (\*.mkv)

Musik MP3, MPEG-4, MPEG-TS, ADTS (.aac), 3GPP, FLAC, WAVE, Matroska (.mkv), Ogg, MIDI (.mid, .xmf, .mxmf, .rtttl, .rtx, .ota, .imy)

Filer i disse filformater i download-hukommelsen, i det interne lager og på SD-kortet genkendes og stilles automatisk til rådighed af de tilsvarende apps.

- ◆ Indlæsning af filer fra internettet i download-lager → s. 49.
- Indlæsning af filer i det interne lager → s. 39.
- ◆ Isætning af SD-kort → s. 1.

# Download (hentning af filer)

Normal downloader du apps og andre filer fra Google Play<sup>™</sup> til din tabletten. Du kan også downloade indhold fra websider, hertil skal du dog indstille sikkerhedsfunktionen **Ukendte** kilder (→ s. 51).

### Download af filer

- Berør billedet på en webside, og hold fingeren nede på det. Der vises en menu. Vælg den ønskede funktion: Vis billede, Gem billede eller Anvend som baggrund.
- Berør linket på en webside, og hold fingeren nede på det. Der vises en menu. Der link.

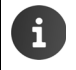

Hvis filformatet understøttes af en installeret app, downloades filen til din tabletten og gemmes i app 'en **Downloads**.

### Visning af downloadede filer

Downloadede filer gemmes af app 'en Downloads

- Applikationsside Solution Downloads. Downloadede filer vises. Vælg i givet fald tidsrummet for visningen.
- > Tryk på et opslag. Elementet vises af den tilhørende app.

### Sletning af download

Aktiver opslag. ) <sup>1</sup>/<sub>1</sub>

# Søgning

Med Google-søgningen kan du søge efter vilkårlige oplysninger på tabletten eller internettet.

 Åben startsiden 
 Berør Googlesøgefeltet øverst på startskærmen.

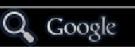

Eller:

Applikationsside > 8 Søg.

Under søgefeltet vises først de områder, som gennemses, eller resultaterne fra tidligere søgninger.

- Indtast søgeord. Under indtastningen vises forslag fra internetsøgningen og søgeresultater fra din tabletten (apps og kontaktpersoner).
- Tryk på et forslag for at søge på det eller for at åbne app ´en.
- Tryk på pil-symbolet til højre for et opslag for at tilføje begrebet til søgefeltet, uden at starte en søgning.

# Installation af flere apps

Når du installerer en app, vises der en liste over tilladelser. Du giver dermed app's tilladelse til at få adgang til data på din tabletten eller at starte handlinger på din tabletten.

Informer dig om, hvilke tilladelser du virkelig vil give, og undlad i givet fald at installere app ´en.

Gigaset påtager sig intet ansvar for fejlfunktioner eller skader på tabletten, som opstår gennem fejlbehæftede apps eller ikke tilladte handlinger.

Du kan få vist tilladelser til installerede apps på:

▶ ⊕ Applikationsside ▶ ➡ Indstillinger ▶ ★ Apps ▶ Navnet på appen ▶ Tilladelser.

# Google Play™

Google Play er den officielle webside til handlen med Android<sup>™</sup> apps.

Du skal have en Google-konto for at downloade apps fra Google Play.
 For at kunne købe gebyrpligtige apps skal Google-kontoen være sat op til brug med Google-Wallet (→ s. 52).
 Udbuddet af apps på Google Play tilpasses til sensorerne, som er tilgængelige i enheden. Udvalget kan altså afvige fra udvalget på din smartphone.
 Tabletten skal have adgang til internettet for at downloade apps.

### Download af apps til tabletten

- Søg efter den ønskede app i Play Butik. Tryk på app 'en for at få vist flere oplysninger om appen.
- Gratis apps kan du downloade med det samme.
- Gebyrpligtige apps: Tryk på prisen. Log ind på Google. Vælg betalingsmåde.
   Download appen.

# Administration af apps

▶ 🐽 Applikationsside ▶ 📑 Indstillinger ▶ 🛃 Apps.

app sene, som i øjeblikket er installeret på din tabletten, og lagerpladsen, du har brug for, vises.

► For at standse app 'en: Tryk på app 'en. Tving til at standse OK.

Hvis der er gemt brugerspecifikke data til appen på tabletten:

▶ Sletning af data: ▶ Tryk på app ´en. ▶ Ryd data ▶ OK.

### Afinstallation af app

▶ 🕕 Applikationsside ▶ 🗾 Indstillinger ▶ 🛃 Apps ▶ Vælg app ▶ Afinstaller ▶ OK.

# Apps fra ukendt kilde

Det anbefales på det bestemteste kun at downloade apps fra Google Play.

Apps, som er downloadet fra internettet kan beskadige din tabletten eller medføre misbrug af dine personlige data. For at beskytte tabletten og dine personlige data bør du kun downloade apps fra pålidelige kilder.

Hvis du alligevel ønsker at downloade apps fra andre kilder end Google Play, skal du aktivere denne funktion på dit tablet.

Applikationsside Sikkerhed Aktiver Ukendte kilder OK.

# Konti og synkronisering

Til synkronisering af oplysninger, som er gemt på din tablet, med applikationer på andre enheder, skal du logge ind på en konto med din tablet. Via en konto kan du f. eks. synkronisere din tablet's e-mail-liste med din smartphone eller med e-mail-programmet på din computer.

For forskellige tjenester anvender du forskellige konti.

Google-konto

Til Google-tjenester, f.eks. Gmail<sup>™</sup>, Google+<sup>™</sup> eller YouTube<sup>™</sup> og til download af apps fra Google Play<sup>™</sup> har du brug for en Google-konto. En Google-konto består normalt af en Gmailadresse og en Google-profil. Det er også muligt at konfigurere en Google-konto med en alternativ e-mail-adresse (ikke Gmail) Hvis du ved ibrugtagning af tabletten endnu ikke har konfigureret en Google-konto, kan du gøre det i menuen **Indstillinger**.

E-mail-konto

i

Hvis du ikke bruger Gmail til din e-mail-korrespondance, skal du logge ind på din e-mailserver med din tabletten. POP3- og IMAP-e-mail-servere understøttes.

#### Microsoft Exchange-konto

Til synkronisering af kontakter, kalendere, opgaver og e-mails med Microsoft Outlook™ skal du bruge en Microsoft Exchange-konto.

På internettet udbydes der flere tjenester, som du kan downloade til din tabletten og som du kan konfigurere en konto til, f. eks. til fælles brug af billede- eller musikbiblioteker på flere enheder eller til synkronisering af dine kontaktoplysninger med din udbyder e-mail-center.

- Der skal allerede være konfigureret en Microsoft Exchange-konto, så du kan logge ind med din tabletten.
  - Du kan sætte en Google-konto op via <u>www.google.com</u> eller direkte på tabletten.
  - For at logge ind på en konto med tabletten, skal du bruge oplysninger om tjenesten, der anvender kontoen, f. eks. serveradressen, brugernavnet og adgangskoden. Tabletten skal kunne oprette forbindelse til internettet via WLAN.
  - Telefonbøger og kontaktoplysninger fra andre Gigaset-telefoner kan du overføre med Gigaset QuickSync eller med en telefonbogsoverførsel via vCards (+ s. 55).

# Opsætning af en Google-konto

Applikationsside Source Applikationsside Applikationsside A

Du kan tilmelde tabletten til en eksisterende konto eller sætte en ny konto op.

### Anvendelse af en eksisterende konto

- > Indtast e-mail-adressen og adgangskoden for din Google-konto.
- Før du logger ind med din tabletten, kan du læse brugsbetingelserne fra Google og Google Play™ eller læse erklæringen om databeskyttelse og angive, om du ønsker at modtage tilbud fra Google Play.
- Tilmeld tabletten Google-konto.

### Oprettelse af en ny konto

En guide fører dig trin for trin gennem konfigurationen. Der foretages følgende indstillinger:

- Brugernavn eller ønsket Gmail-adresse og adgangskode.
- Personlig sikkerhedsforespørgsel (hvis du har glemt din Gmail-adgangskode) og en alternativ e-mail-adresse til at modtage den nye adgangskode.
- For yderligere Google-tjenester: Registrering hos Google+™, indstillinger til dine indkøb hos Google Play™, håndtering af placeringer, sikring af tablettens data via Google.
- Informer dig om brugsbetingelserne fra Google og Google Play™ og databeskyttelsesbestemmelserne, inden du bekræfter kontoens opsætning.

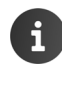

#### **Google Wallet**

Hvis du ønsker at købe gebyrpligtige Android-apps, spil, film eller bøger i Google Play™-butikken, skal du registrere dine kreditkort.

# Tilføjelse af e-mail-konto eller Microsoft Exchange-konto

- Applikationsside 🕨 📑 Indstillinger 🕨 KONTI: 🕂 Tilføj konto.
- For at vælge kontotypen: > Tryk på E-mail eller på Exchange.
- For at indtaste oplysninger om kontoen: Indtast E-mail-adresse og Adgangskode.
   Næste.

Adgangen til serveren kontrolleres. Afhængig af kontoen anmodes der om yderligere oplysninger. Hvis opsætningen er uden fejl angives kontoen på listen. Hvis opsætningen er fejlbehæftet modtager du en fejlmeddelelse og kan kontrollere indstillinger igen.

Detaljerede oplysninger om e-mail-kontierne → s. 41.

### Indstillinger for sikkerheden

Du har følgende muligheder:

- Brug sikker forbindelse (SSL)
- > Slå sikker forbindelse fra (anbefales ikke)

Ved en sikker forbindelse identificerer klienten (tabletten) serveren ved hjælp af certifikater. De fornødne klient-certifikater for adgang til serveren kan du downloade til og installere på tabletten (→ s. 29).

Du kan vælge Accepter alle SSL-certifikater eller vælge enkelte certifikater.

# Ændring af kontoindstillinger

 Applikationsside 
 Indstillinger 
 KONTI: E-mail eller 8 Google.

Allerede konfigurerede kontoer anføres på en liste.

Vælg konto. Indstillinger for konto.

Hvis der er flere konti for den valgte kontotype (f. eks. e-mail):

Vælg konto eller Generelt, hvis du foretager indstillinger for alle konti.

Alle indstillinger vises.

Tryk på et opslag for at ændre indstillingen.

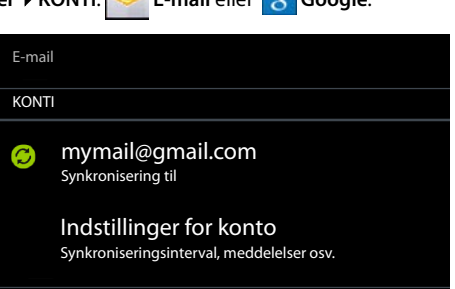

# Synkronisering af konti

Ved synkroniseringen udveksles oplysninger mellem din tablet og programmer på andre enheder, f.eks. med e-mail-programmet på din computer, kontaktlisten på din mobiltelefon, kalenderen for din Google-konto på internettet. Ved nogle konti foretages synkroniseringen begge veje. Du opdaterer dine data kun et sted, ved synkronisering holdes de ajour på alle øvrige enheder. Andre konti understøtter kun synkronisering den ene vei, f. eks. for at holde oplysninger på din tabletten ajour.

Applikationsside 🕨 🔜 Indstillinger 🕨 KONTI: 阿 E-mail eller 🐰 Google

Alle konfigurerede kontoer anføres på en liste. Et symbol markerer, om en konto synkroniseres automatisk.

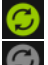

Nogle eller alle kontooplysninger synkroniseres.

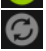

Kontoen synkroniseres ikke automatisk.

# Manuel synkronisering af kalender

▶ Vælg konto. ▶ Genvejsmenu ▶ Synkroniser nu.

### Ændring af synkroniseringsindstillinger for Google-konti

Tryk på kontoen. Der vises en liste over oplysningerne, som kan synkroniseres for denne konto. Aktiver/deaktiver de elementer, som skal medtages ved synkroniseringen.

Deaktivering af et element sletter ikke oplysningen fra tabletten, det forhindrer kun synkroniseringen.

# Fjernelse af en konto

Du kan fjerne en konto og alle dermed forbundne oplysninger fra din telefon, inklusive e-mails, kontakter, indstillinger og andre data.

- Applikationsside 🕨 🔜 Indstillinger 🕨 KONTI: 🔽 E-mail eller 🐰 Google.
- ▶ Vælg konto. ▶ Genvejsmenu ▶ Fjern konto.

# Overføre kontakter fra Gigaset telefonbøger

Du kan overføre telefonbogsopslag fra Gigaset telefoner til kontaktlisten på Gigaset tabletten:

- Via Gigaset QuickSync: for Gigaset håndsæt/telefoner med Bluetooth, usb-, eller ethernettilslutning
- Via vCard-import: for Gigaset IP DECT telefoner

Forudsætning: I begge tilfælde har du brug for en Google-konto til at synkronisere kontakterne på din tablet med Google-kontakterne.

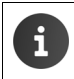

Oplysninger om QuickSync og vCard-import og -eksport for de tilsvarende Gigaset telefoner finder du i den respektive betjeningsvejledning.

### Synkronisering af kontakter med Gigaset QuickSync

Gigaset QuickSync er en software til dataoverførsel mellem din Gigaset-telefon og din computer. Du kan anvende Gigaset QuickSync til at overføre kontaktoplysningerne på et Gigaset håndsæt eller en Gigaset telefon til Google Cloud. Derefter kan du synkronisere kontakterne på din Gigaset tablet med Google-kontakterne.

- Download programmet Gigaset QuickSync gratis, og installer det. Download fra:www.gigaset.com/service
- Aben browseren, og log ind på Gmail.
- Forbind håndsættet/telefonen med computeren.
   Start QuickSync og vælg den enhed, hvorfra du vil overføre kontaktoplysningerne.
   Synkroniser kontakter med Google. Kontakterne overføres til Google-kontoens kontaktliste.

Når kontakter på tabletten synkroniseres med Google-kontoen, er telefonbogsopslagene også tilgængelige her.

En detaljeret beskrivelse finder du i hjælp-filen til Gigaset QuickSync.

### Import af vCard-filer

Du kan importere telefonbogsopslag fra andre telefoner eller programmer på din computer til din Gigaset tabletten. Dertil skal du først eksportere telefonbøgerne i vCard-format og derefter importere dem i Gmail. Derefter kan du synkronisere kontakterne på din Gigaset tabletten med Google-kontakterne.

- Eksport af telefonbøger i vCard-format: Til det stiller Gigaset IP-telefoner funktionen Telefonbogsoverførsel på web-brugergrænsefladen til rådighed. Opslagene gemmes i en vcf-fil på computeren.
- Import af vCards: Aben browseren, og log ind på Gmail. Vælg Produkter på menulinjen til venstre. Aben kontakter. Vælg Importer kontakter på menulinjen til venstre.
   Vælg fil. Importer.

Når kontakter på Gigaset tablet synkroniseres med Google-kontoen, er telefonbogsopslagene også tilgængelige her.

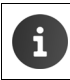

Separate telefonbogsopslag i vCard-format kan du også overføre fra det interne lager eller fra SD-kortet til kontakterne i din telefonbog (→ s. 39).

# **Kundeservice & support**

Har du spørgsmål? Som Gigaset-kunde har du adgang til vores omfattende service.

Du kan hurtigt få hjælp i online-betjeningsvejledningen og på servicesider på Gigaset-onlineportalen på

www.gigaset.com/service

www.gigaset.com/QV830

www.gigaset.com/OV1030

eller åben de forskellige services ved at vælge nedenstående adresse:

Spørgsmål og svar (FAQ): Kontakt:

www.gigaset.com/fag www.gigaset.com/contact

# **Online-hjælp**

Oplysninger om betjening af tabletten kan du også finde online på enheden. Når tabletten er tilsluttet til WLAN og kan oprette forbindelse til internettet, kan du benytte online-hjælpen på tabletten.

Åben applikationssiden, og tryk på <sup>1</sup> Hjælp.

# Godkendelser

Dette apparat er beregnet til brug jorden over, uden for det europæiske handelsområde (med undtagelse af Schweiz), afhængigt af nationale godkendelser.

Der er taget hensyn til særlige forhold i det enkelte land.

Gigaset Communications GmbH erklærer hermed, at denne enhed opfylder de grundlæggende krav og andre relevante bestemmelser i direktiv 1999/5/EF.

En kopi af overensstemmelseserklæringen er tilgængelig på denne internetadresse: www.gigaset.com/docs

OV830 / OV831

# <€ 0700

**€** 0700 ①

Dette produktet er beregnet til indendørs brug.

# Producentens Garanti

Producenten yder slutbrugeren uafhængigt af forhandler en fabriksgaranti på nedenstående vilkår:

- Hvis der inden for de første 24 måneder efter køb opdages mangler på udstyret og de tilhørende komponenter som følge af produktions- og materialefejl, kan Gigaset Communications frit vælge, om man vil foretage ombytning med et nyt, tidssvarende udstyr eller afhjælpe manglen gennem reparation. På dele, som udsættes for slitage (batterier, tastatur og bælteclips), ydes 6 måneders produktgaranti.
- Garantien bortfalder, hvis manglen skyldes forkert anvendelse og/eller manglende overholdelse af betjeningsvejledningens instruktioner.
- Garantien kan ikke udstrækkes til at omfatte servicearbejde udført af den autoriserede forhandler eller kunden selv (f.eks. installation, konfigurering og downloadet software). Vejledninger og software leveret på et særskilt datamedium er heller ikke omfattet af garantien.
- Købskvitteringen skal sammen med købsdatoen anvendes ved fastlæggelsen af, om en given reklamation ligger inden for reklamationsperioden. Reklamationer under garantien skal fremsættes senest to måneder efter, at manglen er blevet opdaget.
- Gigaset Communications har ret til at beholde udstyr og komponenter, der ombyttes eller returneres til Gigaset Communications.
- Garantien omfatter nyt udstyr købt inden for EU. For produkter, der er solgt i Danmark, er garantien udstedt af Gigaset Communications AB, Kista Science Tower, Hanstavägen 31, 164 51 Kista, Sverige.
- Krav, der ikke er omfattet af garantien, kan ikke imødekommes. Gigaset Communications kan ikke holdes ansvarlig for driftsforstyrrelser, formuetab eller tab af data og software samt andre informationer, som bruger selv har downloadet/indtastet.
- Hvis der ikke foreligger mangler, der er omfattet af denne garanti, forbeholder Gigaset Communications sig ret til at debitere kunder for ombytning eller reparation.

Ovenstående regler ændrer ikke bevisbyrden til skade for kunden.

# Miljø

### Vores miljøforbillede

Vi har i Gigaset Communications GmbH et socialt ansvar og er engageret i at skabe en bedre verden. Vores ideer, teknologier og handlinger kommer befolkningen, samfundet og miljøet til gode. Målet for vores globale aktiviteter er en vedvarende sikring af menneskers livsgrundlag. Vi vedkender os et produktansvar, der omfatter hele produktets livscyklus. Allerede ved planlægningen af produktet og processen tager vi dets påvirkning af miljøet med i betragtning. Dette omfatter både fremstilling, indkøb, salg, anvendelse, service og bortskaffelse.

Få flere oplysninger om miljøvenlige produkter og aktiviteter på <u>www.gigaset.com</u> på internettet.

### Miljøstyringssystem

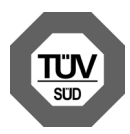

Gigaset Communications GmbH er certificeret iht. de internationale normer ISO 14001 og ISO 9001.

**ISO 14001 (miljø):** Certificeret siden september 2007 via TÜV SÜD Management Service GmbH.

**ISO 9001 (kvalitet):** Certificeret siden 17.02.1994 via TÜV Süd Management Service GmbH.

### Bortskaffelse

Alle elektriske og elektroniske produkter skal bortskaffes separat fra det kommunale husholdningsrenovationssystem via særskilte indsamlingssystemer f.eks. på genbrugsstationerne.

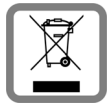

Symbolet med affaldsspanden med et kryds over på produktet betyder, at produktet er omfattet af EU-direktiv 2002/96/EF.

Korrekt bortskaffelse og separat indsamling af dit gamle apparat vil bidrage til at undgå potentielt negative konsekvenser for miljøet og for den menneskelige sundhed. Det er en forudsætning for genbrug og genanvendelse af brugt elektrisk og elektronisk udstyr.

Yderligere oplysninger om bortskaffelse af dit gamle apparat kan du få hos kommunalforvaltningen, renovationsselskabet eller i den butik, hvor du har købt produktet.

# Appendiks

# Pleje

Tør tabletten af med en **fugtig** klud (brug ikke opløsningsmidler) eller en antistatisk klud. Brug ikke opløsningsmidler eller en mikrofiberklud.

Brug aldrig en tør klud - der er risiko for statisk elektricitet.

I sjældne tilfælde kan tablettens kontakt med kemiske substanser føre til en ændring af overfladen. På grund af de mange kemikalier, der er tilgængelige på markedet, har det ikke været muligt at teste alle substanser.

Hvis højglansoverfladen er snavset, kan den rengøres forsigtigt med displaypoliturer til mobiltelefoner.

# Kontakt med væske 🧵

Hvis tabletten har været i kontakt med væske:

- II Sluk straks for tabletten, og frakobl den strømforsyningen (hvis den er tilsluttet).
- 2 Lad væsken dryppe ud af tabletten.
- 3 Tør tabletten grundigt af.
- Opbevar derefter enheden i mindst 72 timer på et tørt, varmt sted (ikke: mikrobølgeovn, bageovn eller lignende).
- 5 Tænd først telefonen igen, når den er tør.

Når tabletten er helt tør, kan den i mange tilfælde tages i brug igen.

#### Appendiks

# Tekniske data

### Batteri

Teknologi:LitiumpolymerSpænding:3,7 VKapacitet:9000 mAh

### Driftstider/opladningstider

Din Gigasets driftstid afhænger af batterikapaciteten, batteriets alder og anvendelsesforholdene. (Alle tidsangivelser er maksimumsangivelser).

| Standbytid (timer)    | op til 620 |
|-----------------------|------------|
| Driftstid (timer) *   | op til 10  |
| Opladningstid (timer) | op til 9   |

\* Driftstiden varierer alt efter hvilken dataforbindelse der anvendes og hvor længe den anvendes.

## **Oplysninger om USB-forbindelsen**

Batteriet oplades ikke på grund af den lave ladestrøm på 500 mA, hvis det tilsluttes USB-stikket på en computer. Anvend venligst den medfølgende lader til opladning.

### Generelle tekniske data

### WLAN

| Frekvensområde         | 2400–2484 MHz (ISM-bånd)                                                                  |
|------------------------|-------------------------------------------------------------------------------------------|
| Sendeeffekt            | maks. 100 mW EIRP                                                                         |
| Antal kanaler          | 13                                                                                        |
| Standarder             | IEEE 802.11 b/g/n                                                                         |
| Transmissionshastighed | IEEE 802.11b: maks. 11 Mb/s<br>IEEE 802.11g: maks. 54 Mb/s<br>IEEE 802.11n: maks. 65 Mb/s |

#### Bluetooth

| Frekvensområde | 2402-2480 Mhz     |
|----------------|-------------------|
| Sendeeffekt    | 4 mW impulsydelse |

# Generelt

Dit Gigaset-produkt indeholder bl.a. open source software, som er underlagt forskellige licensbetingelser. Tilladelse til brugsrettigheder i forhold til open source softwaren, som går ud over driften af det produkt i det af Gigaset Communications GmbH fremstillede form, reguleres af de pågældende licensbetingelser for open source softwaren.

Detaljerede oplysninger finder du på:

Applikationsside ► Indstillinger ► Om tabletcomputeren
 Juridiske oplysninger ► Open source-licenser

# Licensoplysninger og oplysninger om ophavsret

Dit Gigaset-produkt indeholder open source software som er underlagt GNU General Public License (GPL) hhv. GNU Library / Lesser General Public License (LGPL). De tilsvarende licensbetingelser står i slutningen af dette dokument i deres originale version. Den tilsvarende kildekode kan downloades fra internettet på

<u>www.gigaset.com/opensource</u>. I op til tre år efter produktet blev købt, kan den tilsvarende kildekode rekvireres hos Gigaset Communications GmbH mod betaling. Benyt hertil venligst de anførte kontaktmuligheder på <u>www.gigaset.com/service</u>.

Dit Gigaset-produkt indeholder open source software, som er underlagt Common Public License. Den tilsvarende kildekode kan downloades fra internettet på <u>www.gigaset.com/opensource</u>. Den tilsvarende kildekode kan også rekvireres hos Gigaset Communications GmbH. Benyt hertil venligst de anførte kontaktmuligheder på <u>www.gigaset.com/service</u>.

Dit Gigaset-produkt indeholder Fraunhofer FDK AAC Codec Library til Android. Den tilsvarende kildekode kan downloades fra internettet på <u>www.gigaset.com/opensource</u>.

# Stikord

# Α

| Android-version                        |
|----------------------------------------|
| Angiv søgemaskine                      |
| Ansigtsgenkendelse, displaylås         |
| Ansvarsfraskrivelse                    |
| Арр                                    |
| åben specifik menu4                    |
| afinstallere 51                        |
| downloade51                            |
| fjerne f. konfig. side                 |
| kopiere til startsiden                 |
| slette data                            |
| standse                                |
| ukendt kilde51                         |
| vis senest åbnet4                      |
| Applikationsmenu, se applikationssider |
| Applikationssider                      |
| Apps                                   |
| downloads                              |
| e-mail                                 |
| indstillinger                          |
| kontakter 35                           |
| søgning 50                             |
| Jogining                               |

# В

| Baggrundsbelysning26Bagrund for startsider24Baseband-version34Description34 |
|-----------------------------------------------------------------------------|
| Batteri                                                                     |
| forlænge driftstid26                                                        |
| isætte                                                                      |
| ladetilstand                                                                |
| vis detaljer om ladetilstand                                                |
| Batteriet                                                                   |
| opladning9                                                                  |
| Berøring af et objekt14                                                     |
| Betjeningshjælp25                                                           |
| Billede                                                                     |
| downloade fra webside                                                       |
| filformater                                                                 |
| Boamærke                                                                    |
| anvende som startside                                                       |
| oprette en genvei på startsiden 48                                          |
| Bortskaffelse 59                                                            |
|                                                                             |

| Browser 4                |
|--------------------------|
| angive bogmærke 4        |
| angive startside 4       |
| faneblad                 |
| funktionslinje 4         |
| historik                 |
| link                     |
| skjule funktionslinjen 4 |
| visningsoptioner4        |
| zoomegenskaber 4         |
| Build-nummer             |
|                          |

# С

| CA-certifikat          | 29 |
|------------------------|----|
| Certifikat             | 29 |
| aktivere/deaktivere    | 29 |
| installere fra SD-kort | 30 |
| slette                 | 29 |
| vis liste              | 29 |
| Cloud-synkronisering   | 12 |

# D

| Dataudveksling            |
|---------------------------|
| Mac 39                    |
| Windows                   |
| Dato                      |
| automatisk indstilling    |
| indstille 25              |
| Datoformat                |
| Default for udgående      |
| beskeder                  |
| Display                   |
| automatisk drejning af 25 |
| baggrundbelysning 26      |
| indstille lysstyrke 24    |
| knust                     |
| større skrift 25          |
| tænde/slukke 14, 21       |
| Displaylås                |
| frigive 21                |
| med ansigtsgenkendelse 28 |
| med mønster 21, 28        |
| med pinkode 21, 28        |
| sætte op 27               |
| Download 49               |
| slette 49                 |
| vise                      |
| Driftstid 34              |

# Ε

| -                                |
|----------------------------------|
| Effektforbrug60                  |
| E-mail                           |
| behandle flere                   |
| besvare                          |
| indstillinger                    |
| kortsvar                         |
| læse                             |
| markere                          |
| markere som ulæst                |
| modtagerens e-mail-adresse 44    |
| sende 44                         |
| skrive 44                        |
| videresende 44                   |
| F-mail-konto 52                  |
| andre indstillinger 42           |
| default for udgåande beskeder 41 |
| ansatta                          |
| opsælle                          |
| siette                           |
| synkronisere                     |
| E-mail-mappe                     |
| kombineret visning               |
| E-mail-udbydere41                |
| Enhedsadministrator              |

# F

| Favoritter                 | 38 |
|----------------------------|----|
| Fejlafhjælpning            | 57 |
| Filformater, understøttede | 49 |
| Flytte fingeren            | 15 |
| Funktionslinje             | 46 |
| skjule                     | 47 |

# G

| Garanti                           |
|-----------------------------------|
| Gigaset QuickSync55               |
| GNU General Public License (GPL)  |
| English                           |
| GNU Lesser General Public License |
| (LGPL), English67                 |
| Godkendelser                      |
| Google Play Butik50               |
| Google+ <sup>™</sup> 11, 53       |
| Google-konto                      |
| kontakter                         |
| logge ind                         |
| sætte op                          |
| Google-søgning50                  |
| GPL                               |
| Gruppe af kontakter               |

# н

| Håndsæt                           |    |
|-----------------------------------|----|
| tænd/sluk                         | 14 |
| Håndsættets driftstid             | 60 |
| Hardwareversion                   | 34 |
| Hentning af fil fra internettet   | 49 |
| Historik                          | 48 |
| Hjælp                             | 57 |
| Hurtig adgang til funktioner/apps | 18 |
|                                   |    |

## I

| Indstilling af sprog 11, 2          | 23 |
|-------------------------------------|----|
| Indstilling af stor skriftstørrelse | 25 |
| Indstillinger                       |    |
| menu                                | 22 |
| Indtastning af diakritiske tegn     | 16 |
| Indtastning af omlyde               | 16 |
| Indtastning af specialtegn 15,      | 16 |
| Installation of CA-certifikat       | 30 |
| Installation af client-certifikat   | 30 |
| Installationsguide                  | 11 |
| starte                              | 11 |
| IP-adresse                          | 34 |

# Κ

| Kernel-version 34                  |
|------------------------------------|
| Klient-certifikat                  |
| Klokkeslæt                         |
| automatisk indstilling 25          |
|                                    |
| indstille manuelt                  |
| Knust display 8                    |
| Konfigurerbar side                 |
| fjerne app/funktion                |
| Kontakt                            |
| adskille                           |
| dele 40                            |
| imm antena                         |
| Importere                          |
| indtaste telefonnumre              |
| konto                              |
| oprette                            |
| oprette gruppe                     |
| på Google-konto                    |
| redigere favorit                   |
|                                    |
| søge                               |
| tilføje billede                    |
| tilføje til gruppe 39              |
| tilhørsforhold til organisation 37 |
| vælge kontor 37                    |
| vderligere oplysninger             |
| Kontakt med væske 59               |
|                                    |

| Kontakter                                                                                                    |
|----------------------------------------------------------------------------------------------------|
| administrere lokalt                                                                                                    |
| flette                                                                                                    |
| importere fra SD-kort                                                                                                    |
| Kontaktgruppe                                                                                                    |
| Kontaktliste                                                                                                    |
| filtrere                                                                                                    |
| gennemsøge                                                                                                    |
| sorteringsrækkefølge                                                                                                    |
| visning af navne                                                                                                    |
| visninger                                                                                                    |
| visningsoptioner                                                                                                    |
| Kontaktperson                                                                                                    |
| lokal                                                                                                    |
| Kontaktpersoner                                                                                                    |
| Konti                                                                                                    |
| Konto                                                                                                    |
| fierne                                                                                                    |
| indstillinger for sikkerhed                                                                                                    |
| mærkning til synkronisering                                                                                                    |
| synkronisere                                                                                                    |
| synkronisere manuelt                                                                                                    |
| vise indstillinger                                                                                                    |
| Kortsvar til e-mails                                                                                                    |
| Krypteringsmetode for WI AN                                                                                                    |
| Kundeservice & support                                                                                                    |
| the second second s |

# L

| Ladetider for håndsættet60              |
|-----------------------------------------|
| Lagerplads                              |
| anvendt 34                              |
| til rådighed34                          |
| Levende tapeter                         |
| License                                 |
| GPL67                                   |
| LGPL                                    |
| Licensoplysninger og oplysninger om op- |
| havsret                                 |
| Link                                    |
| Lokale kontakter35                      |
| Lokale kontaktpersoner35                |
| Lydstyrke                               |
| ændre midlertidigt23                    |
| meddelelser23                           |
| medier 23                               |
| musik                                   |
| ringetone                               |
| vækkeur23                               |
| Lysstyrke24                             |

# Μ

| Mac, dataudveksling 3<br>Meddelelse | 9 |
|-------------------------------------|---|
| lydstyrke 2                         | 3 |
| Medicinsk udstyr                    | 8 |
| Microsoft Exchange-konto 5          | 2 |
| synkronisere 5                      | 4 |
| Miljø 5                             | 8 |
| Mindste skriftstørrelse 4           | 7 |
| Modelnummer 3                       | 4 |
| Mønster, displaylås 21, 2           | 8 |
| Musik                               |   |
| filformater                         | 9 |
| lydstyrke 2                         | 3 |

# Ν

| Nærhedssensor. | • | • | • | • | • | • | • | • | • | • |  | • |  |  | 21 |
|----------------|---|---|---|---|---|---|---|---|---|---|--|---|--|--|----|
| Netværk SSID   |   |   |   |   |   |   |   |   |   |   |  |   |  |  | 31 |

# 0

| Online-hjælp                   | 57 |
|--------------------------------|----|
| Open Source Software           | 67 |
| Open source-licenser           | 34 |
| Oplysninger om tabletten       | 34 |
| Oprettelse af personlig profil | 37 |

## Ρ

| Pakken indeholder 9        |
|----------------------------|
| Personlig ordbog 25        |
| Personlig side             |
| fjerne app/funktion 18     |
| udforme 18                 |
| Pinkode, displaylås 21, 28 |
| PKCS#12-nøglelagerfil 29   |
| Pleje af telefonen 59      |
| Proxy-indstillinger til    |
| WLAN-forbindelser          |

## R

| •   | . 9<br>25 |
|-----|-----------|
|     | 27        |
| • • | 16        |
| ••  | 16        |
|     |           |
| • • | 23        |
| ••  | 15        |
|     | •••       |

# S

| Serienummer                           |
|---------------------------------------|
| Serviceoplysninger                    |
| Skærmlås 27                           |
| Skærmlås, se Displaylås               |
| Skriftstørrelse25                     |
| til tekst i apps24                    |
| Små og store bogstaver15              |
| Softwareversion                       |
| Sommertid 26                          |
| Søge 50                               |
| Spar strøm                            |
| Spørgsmål og svar 57                  |
| SSID                                  |
| Startside                             |
| baggrund 24                           |
| oprette fra bogmærke i browser 48     |
| sammenkædning med bogmærke 48         |
| udforme                               |
| Statuslinje                           |
| symboler 19                           |
| Statusside                            |
| åbne/lukke19                          |
| Stavekontrol25                        |
| Store og små bogstaver15              |
| Strømforbrug over for ydeevne27       |
| Strømforsyning8                       |
| Synkronisering54                      |
| manuel54                              |
| Synkronisering af Google-kontakter 12 |
| Systemlyde 24                         |
|                                       |

### T Table

| lablet            |
|-------------------|
| betjening af      |
| oplysninger 34    |
| status            |
| tænd/sluk14       |
| Tabletten         |
| ibrugtagning9     |
| Tablettens status |
| Tapeter           |
| Tastatur15        |
| tilpasse          |
| Taster            |
|                   |

| Tekniske data                       | 60 |
|-------------------------------------|----|
| Telefonnummer                       |    |
| i kontakt                           | 38 |
| Tidsformat, 24-timers               | 26 |
| Tidszone                            |    |
| automatisk                          | 26 |
| vælge                               | 26 |
| Tillad/bloker scripts               | 25 |
| Touchscreenens betjeningsfunktioner | 14 |
| Trække et objekt                    | 14 |
| Trykke på et objekt                 | 14 |
|                                     |    |

### V

| Vækkeur                         |    |
|---------------------------------|----|
| lydstyrke                       | 23 |
| Væske                           | 59 |
| vCard                           |    |
| eksportere                      | 56 |
| indlæse i kontaktliste          | 56 |
| vcf-fil                         | 56 |
| Video, filformater              | 49 |
| Virtuelt privat netværk, se VPN |    |
| Vis startside                   | 4  |
| VPN                             |    |
| konfigurere                     | 33 |
| oprette forbindelse             | 33 |
| rediger indstillinger           | 33 |
| slette                          | 33 |
| VPN (Virtual Private Network)   | 33 |
|                                 |    |

# w

|      | åbne 46                    |
|------|----------------------------|
|      | bogmærke 48                |
| 14   | desktop-version 47         |
| . 14 | læse offline 46            |
| . 34 | mindste skriftstørrelse 47 |
| . 34 | opdatere                   |
| . 14 | oplysninger om             |
| 0    | sideoversigt               |
| 9    | søge efter 46              |
| . 34 | visningsoptioner           |
| . 24 | WEP                        |
| . 15 | Widget                     |
| . 25 | Windows, dataudveksling    |
| 4    | -                          |

| WLAN                     |
|--------------------------|
| aktivere/deaktivere 31   |
| avancerede indstillinger |
| besked 32                |
| deaktivere automatisk    |
| forbinde                 |
| krypteringsmetode        |
| oplysninger 32           |
| opsætte forbindelse      |
| proxy-indstillinger32    |
| tilføje manuelt          |
| WLAN-MAC-adresse         |
| WPA/WPA2 PSK             |
|                          |

| x                                            |
|----------------------------------------------|
| X.509-certifikat 29                          |
| <b>Y</b><br>Ydeevne over for strømforbrug 27 |
| <b>Z</b><br>Zoom                             |

#### GNU GENERAL PUBLIC LICENSE

Version 2, June 1991 Copyright<sup>®</sup> 1989, 1991 Free Software Foundation, Inc., 51 Franklin Street, Fifth Floor, Boston, MA 02110-1301 USA Everyone is permitted to copy and distribute verbatim copies of this license document, but changing it is not allowed.

#### Preamble

The licenses for most software are designed to take away your freedom to share and change it. By contrast, the GNU General Public License is intended to guarantee your freedom to share and change free software-to make sure the software is free for all its users. This General Public License applies to most of the Free Software Foundation's software and to any other program whose authors commit to using it. (Some other Free Software Foundation software is covered by the GNU Lesser General Public License instead.) You can apply it to your programs, too.

When we speak of free software, we are referring to freedom, not price. Our General Public Licenses are designed to make sure that you have the freedom to distribute copies of free software (and charge for this service if you wish), that you receive source code or can get it if you want it, that you can change the software or use pieces of it in new free programs; and that you know you can do these things.

To protect your rights, we need to make restrictions that forbid anyone to deny you these rights or to ask you to surrender the rights. These restrictions translate to certain responsibilities for you if you distribute copies of the software, or if you modify it.

For example, if you distribute copies of such a program, whether gratis or for a fee, you must give the recipients all the rights that you have. You must make sure that they, too, receive or can get the source code. And you must show them these terms so they know their rights.

We protect your rights with two steps: (1) copyright the software, and (2) offer you this license which gives you legal permission to copy, distribute and/or modify the software.

Also, for each author's protection and ours, we want to make certain that everyone understands that there is no warranty for this free software. If the software is modified by someone else and passed on, we want its recipients to know that what they have is not the original, so that any problems introduced by others will not reflect on the original authors' reputations.

Finally, any free program is threatened constantly by software patents. We wish to avoid the danger that redistributors of a free program will individually obtain patent licenses, in effect making the program proprietary. To prevent this, we have made it clear that any patent must be licensed for everyone's free use or not licensed at all.

The precise terms and conditions for copying, distribution and modification follow.

#### TERMS AND CONDITIONS FOR COPYING, DISTRIBUTION AND MODIFICATION

0. This License applies to any program or other work which contains a notice placed by the copyright holder saying it may be distributed under the terms of this General Public License. The "Program", below, refers to any such program or work, and a "work based on the Program" means either the Program or any derivative work under copyright law: that is to say, a work containing the Program or a portion of it, either verbatim or with modifications and/or translated into another language. (Hereinafter, translation is included without limitation in the term "modification".) Each licensee is addressed as "you".

Activities other than copying, distribution and modification are not covered by this License; they are outside its scope. The act of running the Program is not restricted, and the output from the Program is covered only if its contents constitute a work based on the Program (independent of having been made by running the Program). Whether that is true depends on what the Program does.

You may copy and distribute verbatim copies of the Program's source code as you receive it, in any medium, provided that
you conspicuously and appropriately publish on each copy an appropriate copyright notice and disclaimer of warranty; keep
intact all the notices that refer to this License and to the absence of any warranty; and give any other recipients of the Program
a copy of this License along with the Program.

You may charge a fee for the physical act of transferring a copy, and you may at your option offer warranty protection in exchange for a fee.

2. You may modify your copy or copies of the Program or any portion of it, thus forming a work based on the Program, and copy and distribute such modifications or work under the terms of Section 1 above, provided that you also meet all of these conditions:

a) You must cause the modified files to carry prominent notices stating that you changed the files and the date of any change.

b) You must cause any work that you distribute or publish, that in whole or in part contains or is derived from the Program or any part thereof, to be licensed as a whole at no charge to all third parties under the terms of this License.

c) If the modified program normally reads commands interactively when run, you must cause it, when started running for such interactive use in the most ordinary way, to print or display an announcement including an appropriate copyright notice and a notice that there is no warranty (or else, saying that you provide a warranty) and that users may redistribute the program under these conditions, and telling the user how to view a copy of this License. (Exception: if the Program itself is interactive but does not normally print such an announcement, your work based on the Program is not required to print an announcement.)

These requirements apply to the modified work as a whole. If identifiable sections of that work are not derived from the Program, and can be reasonably considered independent and separate works in themselves, then this License, and its terms, do not apply to those sections when you distribute them as separate works. But when you distribute the same sections as part of a whole which is a work based on the Program, the distribution of the whole must be on the terms of this License, whose permissions for other licensees extend to the entire whole, and thus to each and every part regardless of who wrole it.

Thus, it is not the intent of this section to claim rights or contest your rights to work written entirely by you; rather, the intent is to exercise the right to control the distribution of derivative or collective works based on the Program.

In addition, mere aggregation of another work not based on the Program with the Program (or with a work based on the Program) on a volume of a storage or distribution medium does not bring the other work under the scope of this License.

3. You may copy and distribute the Program (or a work based on it, under Section 2) in object code or executable form under the terms of Sections 1 and 2 above provided that you also do one of the following:

a) Accompany it with the complete corresponding machine-readable source code, which must be distributed under the terms of Sections 1 and 2 above on a medium customarily used for software interchange; or,

b) Accompany it with a written offer, valid for at least three years, to give any third party, for a charge no more than your cost of physically performing source distribution, a complete machine-readable copy of the corresponding source code, to be distributed under the terms of Sections 1 and 2 above on a medium customarily used for software interchange; or,

c) Accompany it with the information you received as to the offer to distribute corresponding source code. (This alternative is allowed only for noncommercial distribution and only if you received the program in object code or executable form with such an offer, in accord with Subsection b above.)

The source code for a work means the preferred form of the work for making modifications to it. For an executable work, complete source code means all the source code for all modules it contains, plus any associated interface definition files, plus the scripts used to control compilation and installation of the executable. However, as a special exception, the source code distributed need not include anything that is normally distributed (in either source or binary form) with the major components (compiler, kernel, and so on) of the operating system on which the executable runs, unless that component itself accompanies the executable.

If distribution of executable or object code is made by offering access to copy from a designated place, then offering equivalent access to copy the source code from the same place counts as distribution of the source code, even though third parties are not compelled to copy the source along with the object code.

4. You may not copy, modify, sublicense, or distribute the Program except as expressly provided under this License. Any attempt otherwise to copy, modify, sublicense or distribute the Program is void, and will automatically terminate your rights under this License. However, parties who have received copies, or rights, from you under this License will not have their licenses terminated so long as such parties remain in full compliance.

5. You are not required to accept this License, since you have not signed it. However, nothing else grants you permission to modify or distribute the Program or its derivative works. These actions are prohibited by law if you do not accept this License. Therefore, by modifying or distributing the Program (or any work based on the Program), you indicate your acceptance of this License to do so, and all its terms and conditions for copying, distributing or modifying the Program or works based on it.

6. Each time you redistribute the Program (or any work based on the Program), the recipient automatically receives a license from the original licensor to copy, distribute or modify the Program subject to these terms and conditions. You may not impose any further restrictions on the recipients' exercise of the rights granted herein. You are not responsible for enforcing compliance by third parties to this License.

7. If, as a consequence of a court judgment or allegation of patent infringement or for any other reason (not limited to patent issues), conditions are imposed on you (whether by court order, agreement or otherwise) that contradict the conditions of this License, they do not excuse you from the conditions of this License. If you cannot distribute so as to satisfy simultaneously your obligations under this License and any other pertinent obligations, then as a consequence you may not distribute the Program at all. For example, if a patent license would not permit royalty-free redistribution of the Program by all those who receive copies directly or indirectly through you, then the only way you could satisfy both it and this License would be to refrain entirely from distribution of the Program.

If any portion of this section is held invalid or unenforceable under any particular circumstance, the balance of the section is intended to apply and the section as a whole is intended to apply in other circumstances.

It is not the purpose of this section to induce you to infringe any patents or other property right claims or to contest validity of any such claims; this section has the sole purpose of protecting the integrity of the free software distribution system, which is implemented by public license practices. Many people have made generous contributions to the wide range of software distributed through that system in reliance on consistent application of that system; it is up to the author/donor to decide if he or she is willing to distribute software through any other system and a licensee cannot impose that choice.

This section is intended to make thoroughly clear what is believed to be a consequence of the rest of this License.

8. If the distribution and/or use of the Program is restricted in certain countries either by patents or by copyrighted interfaces, the original copyright holder who places the Program under this License may add an explicit geographical distribution limitation excluding those countries, so that distribution is permitted only in or among countries not thus excluded. In such case, this License incorporates the limitation as if written in the body of this License.

9. The Free Software Foundation may publish revised and/or new versions of the General Public License from time to time. Such new versions will be similar in spirit to the present version, but may differ in detail to address new problems or concerns.

Each version is given a distinguishing version number. If the Program specifies a version number of this License which applies to it and "any later version", you have the option of following the terms and conditions either of that version or of any later version published by the Free Software Foundation. If the Program does not specify a version number of this License, you may choose any version ever published by the Free Software Foundation.

10. If you wish to incorporate parts of the Program into other free programs whose distribution conditions are different, write to the author to ask for permission. For software which is copyrighted by the Free Software Foundation, write to the Free Software Foundation; we sometimes make exceptions for this. Our decision will be guided by the two goals of preserving the free status of all derivatives of our free software and of promoting the sharing and reuse of software generally.

#### NO WARRANTY

11. BECAUSE THE PROGRAM IS LICENSED FREE OF CHARGE, THERE IS NO WARRANTY FOR THE PROGRAM, TO THE EXTENT PERMITTED BY APPLICABLE LAW. EXCEPT WHEN OTHERWISE STATED IN WRITING THE COPYRIGHT HOLDERS AND/OR OTHER PARTIES PROVIDE THE PROGRAM "AS IS" WITHOUT WARRANTY OF ANY KIND, EITHER EXPRESSED OR IMPLIED, INCLUDING, BUT NOT LIMITED TO, THE IMPLIED WARRANTIES OF MERCHANTABILITY AND FITNESS FOR A PARTICULAR PURPOSE. THE ENTIRE RISK AS TO THE QUALITY AND PERFORMANCE OF THE PROGRAM IS WITH YOU. SHOULD THE PROGRAM PROVE DEFECTIVE, YOU ASSUME THE COST OF ALL NECES-SARY SERVICING, REPAIR OR CORRECTION.

12. IN NO EVENT UNLESS REQUIRED BY APPLICABLE LAW OR AGREED TO IN WRITING WILL ANY COPYRIGHT HOLDER, OR ANY OTHER PARTY WHO MAY MODIFY AND/OR REDISTRIBUTE THE PROGRAM AS PERMITTED ABOVE, BE LIABLE TO YOU FOR DAMAGES, INCLUDING ANY GENERAL, SPECIAL, INCIDENTAL OR CONSEQUEN-TIAL DAMAGES ARISING OUT OF THE USE OR INABILITY TO USE THE PROGRAM (INCLUDING BUT NOT LIMITED TO LOSS OF DATA OR DATA BEING RENDERED INACCURATE OR LOSSES SUSTAINED BY YOU OR THIRD PARTIES OR A FAILURE OF THE PROGRAM TO OPERATE WITH ANY OTHER PROGRAMS), EVEN IF SUCH HOLDER OR OTHER PARTY HAS BEEN ADVISED OF THE POSSIBILITY OF SUCH DAMAGES.

END OF TERMS AND CONDITIONS

How to Apply These Terms to Your New Programs

If you develop a new program, and you want it to be of the greatest possible use to the public, the best way to achieve this is to make it free software which everyone can redistribute and change under these terms.

To do so, attach the following notices to the program. It is safest to attach them to the start of each source file to most effectively convey the exclusion of warranty; and each file should have at least the "copyright" line and a pointer to where the full notice is found.

<one line to give the program's name and a brief idea of what it does.> Copyright  $^{\ensuremath{\mathbb{O}}}$  </br>

This program is free software; you can redistribute it and/or modify it under the terms of the GNU General Public License as published by the Free Software Foundation; either version 2 of the License, or (at your option) any later version.

This program is distributed in the hope that it will be useful, but WITHOUT ANY WARRANTY; without even the implied warranty of MERCHANTABILITY or FITNESS FOR A PARTICULAR PURPOSE. See the GNU General Public License for more details.

You should have received a copy of the GNU General Public License along with this program; if not, write to the Free Software Foundation, Inc., 51 Franklin Street, Fifth Floor, Boston, MA 02110-1301 USA.

Also add information on how to contact you by electronic and paper mail.

If the program is interactive, make it output a short notice like this when it starts in an interactive mode:

Gnomovision version 69, Copyright<sup>©</sup> year name of author Gnomovision comes with ABSOLUTELY NO WARRANTY; for details type `show w'. This is free software, and you are welcome to redistribute it under certain conditions; type `show c' for details.

The hypothetical commands `show w' and `show c' should show the appropriate parts of the General Public License. Of course, the commands you use may be called something other than `show w' and `show c'; they could even be mouse-clicks or menu items--whatever suits your program.

You should also get your employer (if you work as a programmer) or your school, if any, to sign a "copyright disclaimer" for the program, if necessary. Here is a sample; alter the names:

Yoyodyne, Inc., hereby disclaims all copyright interest in the program 'Gnomovision' (which makes passes at compilers) written by James Hacker.

<signature of Ty Coon>, 1 April 1989 Ty Coon, President of Vice

This General Public License does not permit incorporating your program into proprietary programs. If your program is a subroutine library, you may consider it more useful to permit linking proprietary applications with the library. If this is what you want to do, use the GNU Lesser General Public License instead of this License.

#### GNU LESSER GENERAL PUBLIC LICENSE

Version 2.1, February 1999

Copyright<sup>®</sup> 1991, 1999 Free Software Foundation, Inc. 51 Franklin Street, Fifth Floor, Boston, MA 02110-1301 USA

Everyone is permitted to copy and distribute verbatim copies of this license document, but changing it is not allowed.

[This is the first released version of the Lesser GPL. It also counts as the successor of the GNU Library Public License, version 2, hence the version number 2.1.]

#### Preamble

The licenses for most software are designed to take away your freedom to share and change it. By contrast, the GNU General Public Licenses are intended to guarantee your freedom to share and change free software--to make sure the software is free for all its users.

This license, the Lesser General Public License, applies to some specially designated software packages--typically librariesof the Free Software Foundation and other authors who decide to use it. You can use it too, but we suggest you first think carefully about whether this license or the ordinary General Public License is the better strategy to use in any particular case, based on the explanations below.

When we speak of free software, we are referring to freedom of use, not price. Our General Public Licenses are designed to make sure that you have the freedom to distribute copies of free software (and charge for this service if you wish); that you receive source code or can get it if you want it; that you can change the software and use pieces of it in new free programs; and that you are informed that you can do these things.
To protect your rights, we need to make restrictions that forbid distributors to deny you these rights or to ask you to surrender these rights. These restrictions translate to certain responsibilities for you if you distribute copies of the library or if you modify it.

For example, if you distribute copies of the library, whether gratis or for a fee, you must give the recipients all the rights that we gave you. You must make sure that they, too, receive or can get the source code. If you link other code with the library, you must provide complete object files to the recipients, so that they can relink them with the library after making changes to the library and recompiling it. And you must show them these terms so they know their rights.

We protect your rights with a two-step method: (1) we copyright the library, and (2) we offer you this license, which gives you legal permission to copy, distribute and/or modify the library.

To protect each distributor, we want to make it very clear that there is no warranty for the free library. Also, if the library is modified by someone else and passed on, the recipients should know that what they have is not the original version, so that the original author's reputation will not be affected by problems that might be introduced by others.

Finally, software patents pose a constant threat to the existence of any free program. We wish to make sure that a company cannot effectively restrict the users of a free program by obtaining a restrictive license from a patent holder. Therefore, we insist that any patent license obtained for a version of the library must be consistent with the full freedom of use specified in this license.

Most GNU software, including some libraries, is covered by the ordinary GNU General Public License. This license, the GNU Lesser General Public License, applies to certain designated libraries, and is quite different from the ordinary General Public License. We use this license for certain libraries in order to permit linking those libraries into non-free programs.

When a program is linked with a library, whether statically or using a shared library, the combination of the two is legally speaking a combined work, a derivative of the original library. The ordinary General Public License therefore permits such linking only if the entire combination fits its criteria of freedom. The Lesser General Public License permits more lax criteria for linking other code with the library.

We call this license the "Lesser" General Public License because it does Less to protect the user's freedom than the ordinary General Public License. It also provides other free software developers Less of an advantage over competing non-free programs. These disadvantages are the reason we use the ordinary General Public License for many libraries. However, the Lesser license provides advantages in certain special circumstances.

For example, on rare occasions, there may be a special need to encourage the widest possible use of a certain library, so that it becomes a de-facto standard. To achieve this, non-free programs must be allowed to use the library. A more frequent case is that a free library does the same job as widely used non-free libraries. In this case, there is little to gain by limiting the free library to free software only, so we use the Lesser General Public License.

In other cases, permission to use a particular library in non-free programs enables a greater number of people to use a large body of free software. For example, permission to use the GNU C Library in non-free programs enables many more people to use the whole GNU operating system, as well as its variant, the GNU/Linux operating system.

Although the Lesser General Public License is Less protective of the users' freedom, it does ensure that the user of a program that is linked with the Library has the freedom and the wherewithal to run that program using a modified version of the Library.

The precise terms and conditions for copying, distribution and modification follow. Pay close attention to the difference between a "work based on the library" and a "work that uses the library". The former contains code derived from the library, whereas the latter must be combined with the library in order to run.

#### TERMS AND CONDITIONS FOR COPYING, DISTRIBUTION AND MODIFICATION

0. This License Agreement applies to any software library or other program which contains a notice placed by the copyright holder or other authorized party saying it may be distributed under the terms of this Lesser General Public License (also called "this License"). Each licensee is addressed as "you".

A "library" means a collection of software functions and/or data prepared so as to be conveniently linked with application programs (which use some of those functions and data) to form executables.

The "Library", below, refers to any such software library or work which has been distributed under these terms. A "work based on the Library" means either the Library or any derivative work under copyright law: that is to say, a work containing the Library or a portion of it, either verbatim or with modifications and/or translated straightforwardly into another language. (Hereinafter, translation is included without limitation in the term "modification".)

"Source code" for a work means the preferred form of the work for making modifications to it. For a library, complete source code means all the source code for all modules it contains, plus any associated interface definition files, plus the scripts used to control compilation and installation of the library.

# **Open Source Software – Licence texts**

Activities other than copying, distribution and modification are not covered by this License; they are outside its scope. The act of running a program using the Library is not restricted, and output from such a program is covered only if its contents constitute a work based on the Library (independent of the use of the Library in a tool for writing it). Whether that is true depends on what the Library does and what the program that uses the Library does.

 You may copy and distribute verbatim copies of the Library's complete source code as you receive it, in any medium, provided that you conspicuously and appropriately publish on each copy an appropriate copyright notice and disclaimer of warranty; keep intact all the notices that refer to this License and to the absence of any warranty; and distribute a copy of this License along with the Library.

You may charge a fee for the physical act of transferring a copy, and you may at your option offer warranty protection in exchange for a fee.

2. You may modify your copy or copies of the Library or any portion of it, thus forming a work based on the Library, and copy and distribute such modifications or work under the terms of Section 1 above, provided that you also meet all of these conditions:

a) The modified work must itself be a software library.

b) You must cause the files modified to carry prominent notices stating that you changed the files and the date of any change.

c) You must cause the whole of the work to be licensed at no charge to all third parties under the terms of this License.

d) If a facility in the modified Library refers to a function or a table of data to be supplied by an application program that uses the facility, other than as an argument passed when the facility is invoked, then you must make a good faith effort to ensure that, in the event an application does not supply such function or table, the facility still operates, and performs whatever part of its purpose remains meaningful.

(For example, a function in a library to compute square roots has a purpose that is entirely well-defined independent of the application. Therefore, Subsection 2d requires that any application-supplied function or table used by this function must be optional: if the application does not supply it, the square root function must still compute square roots.)

These requirements apply to the modified work as a whole. If identifiable sections of that work are not derived from the Library, and can be reasonably considered independent and separate works in themselves, then this License, and its terms, do not apply to those sections when you distribute them as separate works. But when you distribute the same sections as part of a whole which is a work based on the Library, the distribution of the whole must be on the terms of this License, whose permissions for other licensees extend to the entire whole, and thus to each and every part regardless of who wrote it.

Thus, it is not the intent of this section to claim rights or contest your rights to work written entirely by you; rather, the intent is to exercise the right to control the distribution of derivative or collective works based on the Library.

In addition, mere aggregation of another work not based on the Library with the Library (or with a work based on the Library) on a volume of a storage or distribution medium does not bring the other work under the scope of this License.

3. You may opt to apply the terms of the ordinary GNU General Public License instead of this License to a given copy of the Library. To do this, you must alter all the notices that refer to this License, so that they refer to the ordinary GNU General Public License, version 2, instead of to this License. (If a newer version than version 2 of the ordinary GNU General Public License has appeared, then you can specify that version instead if you wish.) Do not make any other change in these notices.

Once this change is made in a given copy, it is irreversible for that copy, so the ordinary GNU General Public License applies to all subsequent copies and derivative works made from that copy.

This option is useful when you wish to copy part of the code of the Library into a program that is not a library.

4. You may copy and distribute the Library (or a portion or derivative of it, under Section 2) in object code or executable form under the terms of Sections 1 and 2 above provided that you accompany it with the complete corresponding machine-readable source code, which must be distributed under the terms of Sections 1 and 2 above on a medium customarily used for software interchange.

If distribution of object code is made by offering access to copy from a designated place, then offering equivalent access to copy the source code from the same place satisfies the requirement to distribute the source code, even though third parties are not compelled to copy the source along with the object code.

5. A program that contains no derivative of any portion of the Library, but is designed to work with the Library by being compiled or linked with it, is called a "work that uses the Library". Such a work, in isolation, is not a derivative work of the Library, and therefore falls outside the scope of this License. However, linking a "work that uses the Library" with the Library creates an executable that is a derivative of the Library (because it contains portions of the Library), rather than a "work that uses the library". The executable is therefore covered by this License. Section 6 states terms for distribution of such executables.

When a "work that uses the Library" uses material from a header file that is part of the Library, the object code for the work may be a derivative work of the Library even though the source code is not. Whether this is true is especially significant if the work can be linked without the Library, or if the work is itself a library. The threshold for this to be true is not precisely defined by law.

If such an object file uses only numerical parameters, data structure layouts and accessors, and small macros and small inline functions (ten lines or less in length), then the use of the object file is unrestricted, regardless of whether it is legally a derivative work. (Executables containing this object code plus portions of the Library will still fall under Section 6.)

Otherwise, if the work is a derivative of the Library, you may distribute the object code for the work under the terms of Section 6. Any executables containing that work also fall under Section 6, whether or not they are linked directly with the Library itself.

6. As an exception to the Sections above, you may also combine or link a "work that uses the Library" with the Library to produce a work containing portions of the Library, and distribute that work under terms of your choice, provided that the terms permit modification of the work for the customer's own use and reverse engineering for debugging such modifications.

You must give prominent notice with each copy of the work that the Library is used in it and that the Library and its use are covered by this License. You must supply a copy of this License. If the work during execution displays copyright notices, you must include the copyright notice for the Library among them, as well as a reference directing the user to the copy of this License. Also, you must do one of these things:

a) Accompany the work with the complete corresponding machine-readable source code for the Library including whatever changes were used in the work (which must be distributed under Sections 1 and 2 above); and, if the work is an executable linked with the Library, with the complete machine-readable "work that uses the Library", as object code and/or source code, so that the user can modify the Library and then relink to produce a modified executable containing the modified Library. (It is understood that the user who changes the contents of definitions files in the Library will not necessarily be able to recompile the application to use the modified definitions.)

b) Use a suitable shared library mechanism for linking with the Library. A suitable mechanism is one that (1) uses at run time a copy of the library already present on the user's computer system, rather than copying library functions into the executable, and (2) will operate properly with a modified version of the library, if the user installs one, as long as the modified version is interface-compatible with the version that the work was made with.

c) Accompany the work with a written offer, valid for at least three years, to give the same user the materials specified in Subsection 6a, above, for a charge no more than the cost of performing this distribution.

d) If distribution of the work is made by offering access to copy from a designated place, offer equivalent access to copy the above specified materials from the same place.

e) Verify that the user has already received a copy of these materials or that you have already sent this user a copy.

For an executable, the required form of the "work that uses the Library" must include any data and utility programs needed for reproducing the executable from it. However, as a special exception, the materials to be distributed need not include anything that is normally distributed (in either source or binary form) with the major components (compiler, kernel, and so on) of the operating system on which the executable runs, unless that component itself accompanies the executable.

It may happen that this requirement contradicts the license restrictions of other proprietary libraries that do not normally accompany the operating system. Such a contradiction means you cannot use both them and the Library together in an executable that you distribute.

7. You may place library facilities that are a work based on the Library side-by-side in a single library together with other library facilities not covered by this License, and distribute such a combined library, provided that the separate distribution of the work based on the Library and of the other library facilities is otherwise permitted, and provided that you do these two things:

a) Accompany the combined library with a copy of the same work based on the Library, uncombined with any other library facilities. This must be distributed under the terms of the Sections above.

b) Give prominent notice with the combined library of the fact that part of it is a work based on the Library, and explaining where to find the accompanying uncombined form of the same work.

8. You may not copy, modify, sublicense, link with, or distribute the Library except as expressly provided under this License. Any attempt otherwise to copy, modify, sublicense, link with, or distribute the Library is void, and will automatically terminate your rights under this License. However, parties who have received copies, or rights, from you under this License will not have their licenses terminated so long as such parties remain in full compliance.

## **Open Source Software – Licence texts**

9. You are not required to accept this License, since you have not signed it. However, nothing else grants you permission to modify or distribute the Library or its derivative works. These actions are prohibited by law if you do not accept this License. Therefore, by modifying or distributing the Library (or any work based on the Library), you indicate your acceptance of this License to do so, and all its terms and conditions for copying, distributing or modifying the Library or works based on it.

10. Each time you redistribute the Library (or any work based on the Library), the recipient automatically receives a license from the original licensor to copy, distribute, link with or modify the Library subject to these terms and conditions. You may not impose any further restrictions on the recipients' exercise of the rights granted herein. You are not responsible for enforcing compliance by third parties with this License.

11. If, as a consequence of a court judgment or allegation of patent infringement or for any other reason (not limited to patent issues), conditions are imposed on you (whether by court order, agreement or otherwise) that contradict the conditions of this License, they do not excuse you from the conditions of this License. If you cannot distribute so as to satisfy simultaneously your obligations under this License and any other pertinent obligations, then as a consequence you may not distribute the Library at all. For example, if a patent license would not permit royalty-free redistribution of the Library by all those who receive copies directly or indirectly through you, then the only way you could satisfy both it and this License would be to refrain entirely from distribution of the Library.

If any portion of this section is held invalid or unenforceable under any particular circumstance, the balance of the section is intended to apply, and the section as a whole is intended to apply in other circumstances.

It is not the purpose of this section to induce you to infringe any patents or other property right claims or to contest validity of any such claims; this section has the sole purpose of protecting the integrity of the free software distribution system which is implemented by public license practices. Many people have made generous contributions to the wide range of software distributed through that system in reliance on consistent application of that system; it is up to the author/donor to decide if he or she is willing to distribute software through any other system and a licensee cannot impose that choice.

This section is intended to make thoroughly clear what is believed to be a consequence of the rest of this License.

12. If the distribution and/or use of the Library is restricted in certain countries either by patents or by copyrighted interfaces, the original copyright holder who places the Library under this License may add an explicit geographical distribution limitation excluding those countries, so that distribution is permitted only in or among countries not thus excluded. In such case, this License incorporates the limitation as if written in the body of this License.

13. The Free Software Foundation may publish revised and/or new versions of the Lesser General Public License from time to time. Such new versions will be similar in spirit to the present version, but may differ in detail to address new problems or concerns.

Each version is given a distinguishing version number. If the Library specifies a version number of this License which applies to it and "any later version", you have the option of following the terms and conditions either of that version or of any later version published by the Free Software Foundation. If the Library does not specify a license version number, you may choose any version ever published by the Free Software Foundation.

14. If you wish to incorporate parts of the Library into other free programs whose distribution conditions are incompatible with these, write to the author to ask for permission. For software which is copyrighted by the Free Software Foundation, write to the Free Software Foundation; we sometimes make exceptions for this. Our decision will be guided by the two goals of preserving the free status of all derivatives of our free software and of promoting the sharing and reuse of software generally.

#### NO WARRANTY

15. BECAUSE THE LIBRARY IS LICENSED FREE OF CHARGE, THERE IS NO WARRANTY FOR THE LIBRARY, TO THE EXTENT PERMITTED BY APPLICABLE LAW. EXCEPT WHEN OTHERWISE STATED IN WRITING THE COPYRIGHT HOLDERS AND/OR OTHER PARTIES PROVIDE THE LIBRARY "AS IS" WITHOUT WARRANTY OF ANY KIND, EITHER EXPRESSED OR IMPLIED, INCLUDING, BUT NOT LIMITED TO, THE IMPLIED WARRANTIES OF MERCHANTABILITY AND FITNESS FOR A PARTICULAR PURPOSE. THE ENTIRE RISK AS TO THE QUALITY AND PERFORMANCE OF THE LIBRARY IS WITH YOU. SHOULD THE LIBRARY PROVE DEFECTIVE, YOU ASSUME THE COST OF ALL NECESSARY SERVICING, REPAIR OR CORRECTION.

16. IN NO EVENT UNLESS REQUIRED BY APPLICABLE LAW OR AGREED TO IN WRITING WILL ANY COPYRIGHT HOLDER, OR ANY OTHER PARTY WHO MAY MODIFY AND/OR REDISTRIBUTE THE LIBRARY AS PERMITTED ABOVE, BE LIABLE TO YOU FOR DAMAGES, INCLUDING ANY GENERAL, SPECIAL, INCIDENTAL OR CONSEQUENTIAL DAM-AGES ARISING OUT OF THE USE OR INABILITY TO USE THE LIBRARY (INCLUDING BUT NOT LIMITED TO LOSS OF DATA OR DATA BEING RENDERED INACCURATE OR LOSSES SUSTAINED BY YOU OR THIRD PARTIES OR A FAILURE OF THE LIBRARY TO OPERATE WITH ANY OTHER SOFTWARE), EVEN IF SUCH HOLDER OR OTHER PARTY HAS BEEN ADVISED OF THE POSSIBILITY OF SUCH DAMAGES.

### END OF TERMS AND CONDITIONS

How to Apply These Terms to Your New Libraries

If you develop a new library, and you want it to be of the greatest possible use to the public, we recommend making it free software that everyone can redistribute and change. You can do so by permitting redistribution under these terms (or, alternatively, under the terms of the ordinary General Public License).

To apply these terms, attach the following notices to the library. It is safest to attach them to the start of each source file to most effectively convey the exclusion of warranty; and each file should have at least the "copyright" line and a pointer to where the full notice is found.

<one line to give the library's name and a brief idea of what it does.> Copyright<sup>®</sup>

This library is free software; you can redistribute it and/or modify it under the terms of the GNU Lesser General Public License as published by the Free Software Foundation; either version 2.1 of the License, or (at your option) any later version.

This library is distributed in the hope that it will be useful, but WITHOUT ANY WARRANTY; without even the implied warranty of MERCHANTABILITY or FITNESS FOR A PARTICULAR PURPOSE. See the GNU Lesser General Public License for more details.

You should have received a copy of the GNU Lesser General Public License along with this library; if not, write to the Free Software Foundation, Inc., 51 Franklin Street, Fifth Floor, Boston, MA 02110-1301 USA

Also add information on how to contact you by electronic and paper mail.

You should also get your employer (if you work as a programmer) or your school, if any, to sign a "copyright disclaimer" for the library, if necessary. Here is a sample; alter the names:

Yoyodyne, Inc., hereby disclaims all copyright interest in the library `Frob' (a library for tweaking knobs) written by James Random Hacker.

<signature of Ty Coon>, 1 April 1990 Ty Coon, President of Vice

That's all there is to it!

Issued by Gigaset Communications GmbH Frankenstr. 2a, D-46395 Bocholt

### © Gigaset Communications GmbH 2014

Subject to availability. All rights reserved. Rights of modifications reserved.

www.gigaset.com

Google, Google Play, Android and other marks are trademarks of Google Inc.